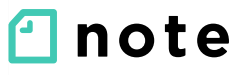

▶ ▶ 投稿

43 山

Q

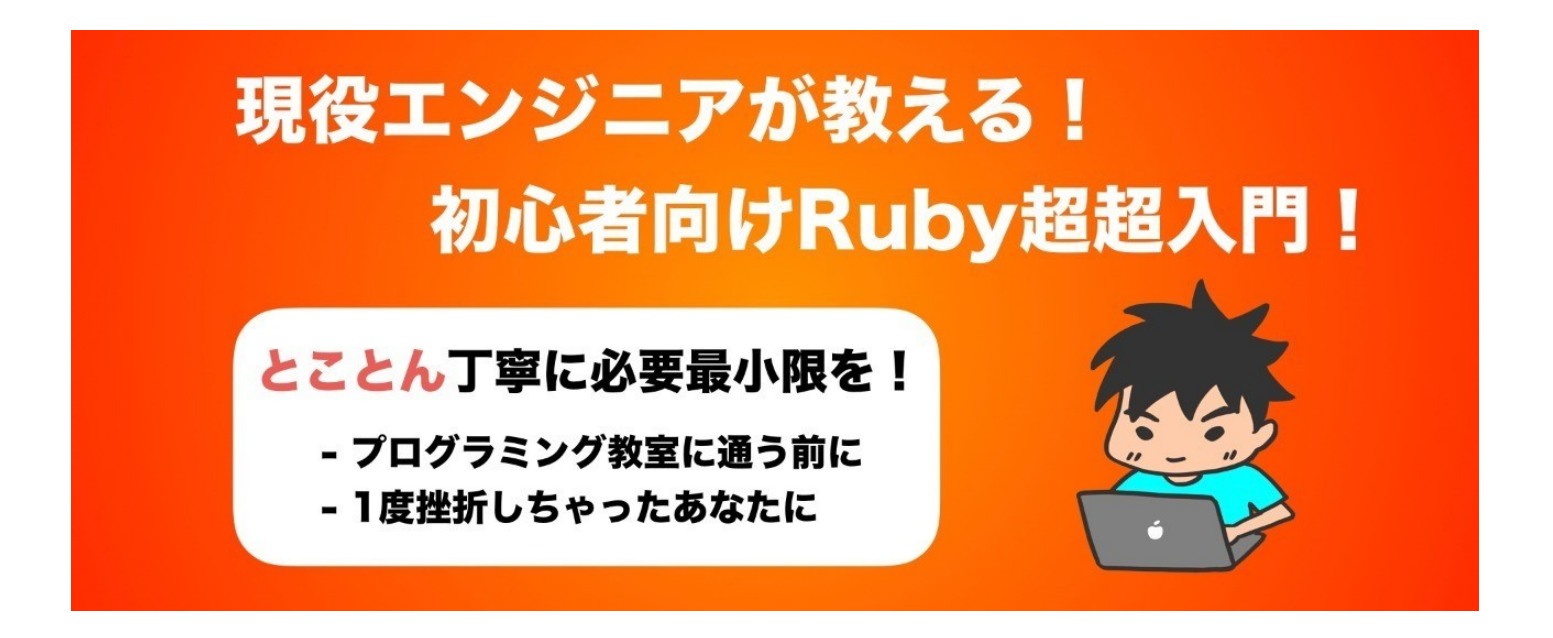

## プログラミングスクールに通う前にやって おきたいRuby超基礎入門

♡ 56

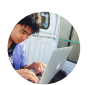

Yuki Sako 2018/04/16 21:35

¥980 •••

現役でエンジニアをやりながらプログラミングスクールで講師をしておりま す,迫佑樹と申します.

最近文系でもプログラミングを学び始める人とかが多くて,「独学でやった けど挫折した」とか,「プログラミングスクールの教材難しい…」っていう 話をよく聞きます. そこで今回私か、フロクフミンクスクールに通っ以前に知っておくと字習効率がアップするようにかなり丁寧にRubyの基礎をまとめてみました。

#### このnoteの対象者

- ・プログラミングスクールへ通う前に基礎を触っておきたい方
- ・とりあえずプログラミングに触れてみたい方
- ・一度プログラミングをやってみたが、よくわからなかった方
- ・Rubyの分厚い本を読んだが挫折した方

このような方向けに、専門用語を使わずできる限り丁寧にRubyというプログ ラミング言語の基礎をまとめてみました。なお、「Rubyの超基礎を最短で 理解するためのnote」ということで、削れるところは削りできるだけインプ ット過多にならないように心がけました。そのため一通り理解したら、他の 書籍などと組み合わせて学習してみることをオススメします

事前準備として、<u>私のブログのCloud9登録方法解説ページ</u>の手順に沿って Cloud9というサービスに登録を済ませておいてください。Windowsユーザで もMacユーザでも大丈夫です。

また、今回のnoteは質問対応付き!エラーが起きた際などは<u>@yuki 99 s</u>まで DMください、対応させていただきます

約27000文字とボリューム多めですが、「知識をつける」→「実践してみ

る」の流れで自然にプログラミングを学べる構成にしたので、あまり長くは 感じないと思います。

🕞 試される外資系マネージャー(仮)

🔅 @ryo\_tkshm

面白い。

このゴールに向かって、着実に一歩ずつ進めて行くの分かり易 いです。

**迫 佑樹/プログラミング講師** @yuki\_99\_s 流行にのって, Rubyの超入門note書きました! 僕の教え方に納得して購入して欲しいので,約5000文字無料で見れ るようにしてます! まだ半分くらいしか書けてないので早割中,随時更新してきます.

【早割中!】プログラミングスクールに通う前にやっておきたい Ruby超基礎入門 note.mu/yuki\_99\_s/n/nf...

1 22:02 - 2018年4月16日

試される外資系マネージャー(仮)さんの他のツイートを見る

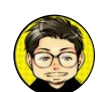

ゲスエンジニア/とだこうき

@cohki0305

人類はこれ以上わかりやすくプログラミングを説明できないん じゃないかってくらいわかりやすいですねw早割のうちに買い ましょう!!!

【早割中!】プログラミングスクールに通う前にやっておきた いRuby超基礎入門 | Yuki Sako @yuki\_99\_s | note (ノート) note.mu/yuki\_99\_s/n/nf...

34 22:32 - 2018年4月16日

#### プログラミングスクールに通う前にやっておきたいRuby超基礎入... 現役でエンジニアをやりながらプログラミングスクールで講師をし ております,迫佑樹と申します. 最近文系でもプログラミングを学 note.mu

ゲスエンジニア/とだこうきさんの他のツイートを見る

#### ■目次

●Rubyってなんなの?

●質問対応について

#### ●初めてのプログラム

- ・文字を表示してみよう
- ・計算してみよう

#### ●変数・配列

- ・変数を使ってラベル付け
- ・配列で複数のものを一気に
- ・【ワークショップ】おみくじアプリを作ろう

~以下有料~

#### ●ハッシュ

- ・ 配列にしたらわかりにくくなった?
- ・【ワークショップ】ToDo管理アプリを作ってみよう

●条件分岐 (4月17日追記)

- ・IT文, UNIESS文
- ・【ワークショップ】ToDo管理アプリを改造しよう

#### ●繰り返し文 (4月19日追記)

- ・timesメソッド, each文
- ・【ワークショップ】ToDo管理アプリを完成させよう

#### ●メソッド

- ・メソッドについて理解しよう
- ・【ワークショップ】ToDo管理アプリのプログラムを整理しよう

## Rubyってなんなの?

Rubyとは、以下のような特徴を持つプログラミング言語のことです。

- 1. 短く, シンプルなコードで記述できる
- 2. オブジェクト指向型言語(後述)
- 3. 日本人が開発した言語のため、日本語学習サイトが豊富

クックパッドやTwitterなどの有名Webアプリケーションにも活用されており、比較的初心者にも扱いやすいということで多くのプログラミングスクールのカリキュラムでも採用されています.

## 質問対応に関して

冒頭でも説明した通り,読者の方がこのnoteに書いてあるプログラムを実行 した時,みなさんのタイプミスなどでエラーが出ることもあるかと思いま す.

どうしても解決できない際は、Cloud9のコード共有機能で確認させていただくので、よろしくお願いします。

## ■初めてのプログラム

それでは、さっそくプログラムを書いていきましょう。Cloud9のメニューバーから「file->NewFile」を選択してファイルを作成します。まだCloud9の登録が済んでいない方は、<u>こちらの手順</u>で登録をお願いします。

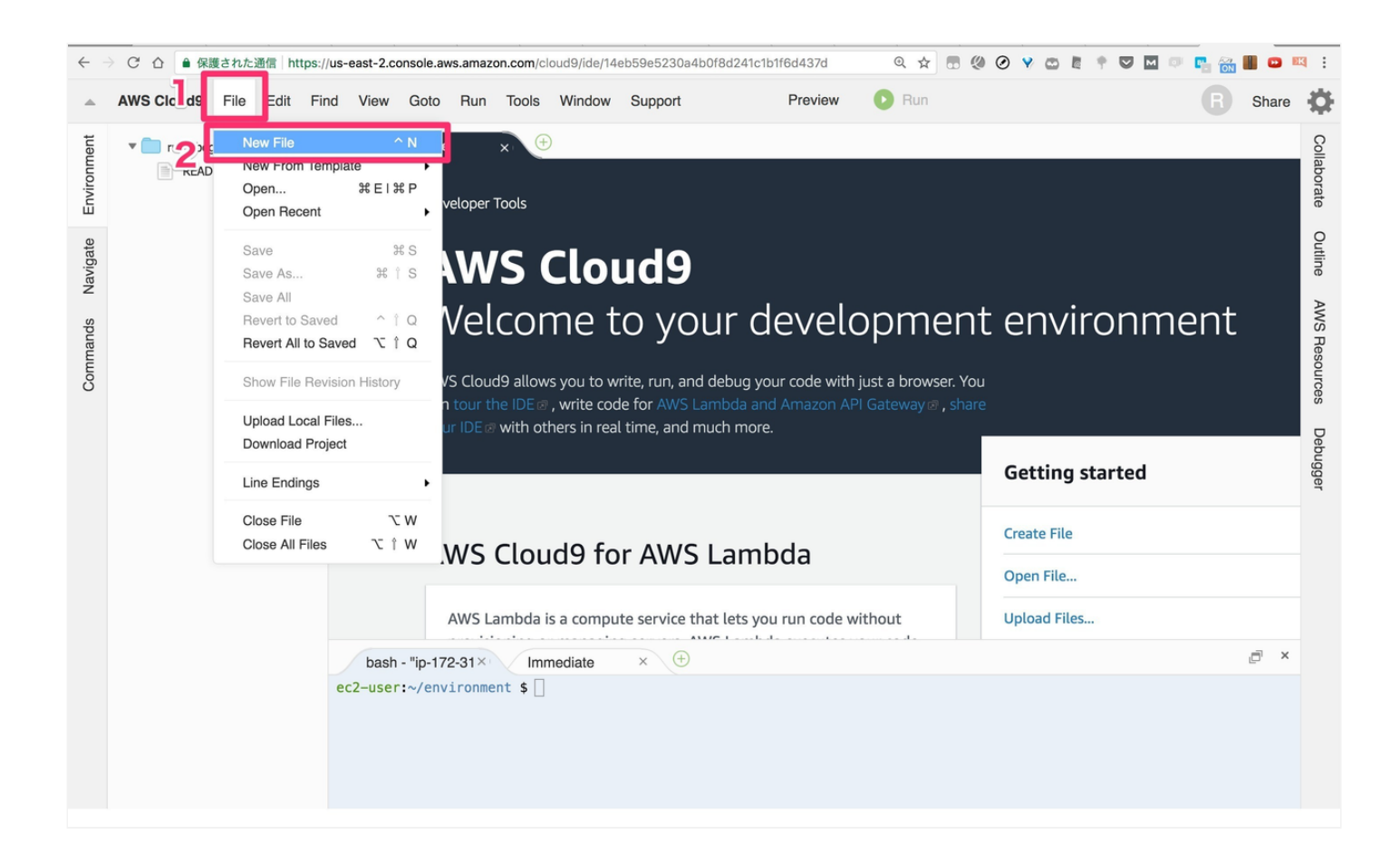

新しいファイルが生成されたと思います. Windowsの方は「ctrl+s」, Mac の方は「Command+s」を押してセーブしてみましょう. ファイル名は 「test.rb」としてください.

| -           | AWS Cloud9 File Edit | Find View Goto Run   | Tools Window Support               | Preview 💽 | Run                      | R Share         | ₽             |
|-------------|----------------------|----------------------|------------------------------------|-----------|--------------------------|-----------------|---------------|
| Environment | OPEN FILES           | Windows크<br>Mac크ザ    | <b>Formand</b>                     | #SJ を押すと、 | , <b>以下の</b> ダイア回        | のが出現            | Collaborate   |
| Javigate    | README.md            | Save As              |                                    |           | ×                        |                 | Outline       |
| Commands    |                      | Z Filename:          | test.rb<br>y-beginner<br>README.md | ファイル名     | <mark>をtest.r</mark> b∕> |                 | AWS Resources |
|             |                      |                      |                                    |           |                          |                 | Debugger      |
|             |                      | Folder:              | /                                  |           | 1.1                      | Text Spaces 4 👸 |               |
|             |                      | Create f             | older Show files in tre            |           |                          | ē ×             |               |
|             |                      | ec2-user:~/environme | int \$ []                          | 312-7     |                          |                 |               |

それでは、いよいよプログラムを実際に書いていきましょう.

**puts "Ruby**に入門しました!"

プログラムは以下の部分に記述をお願いします.

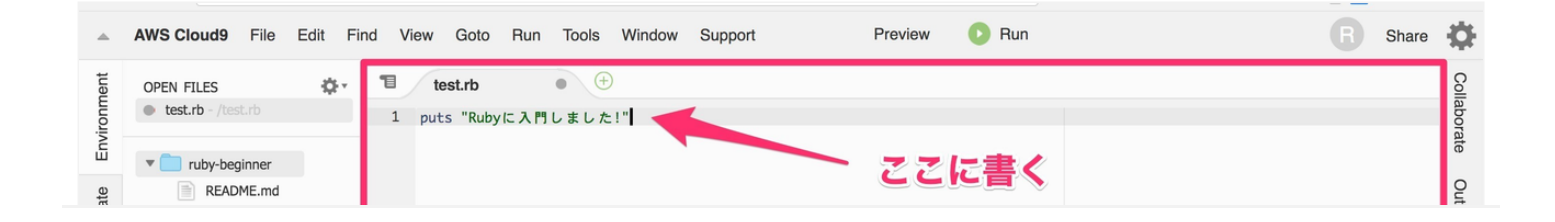

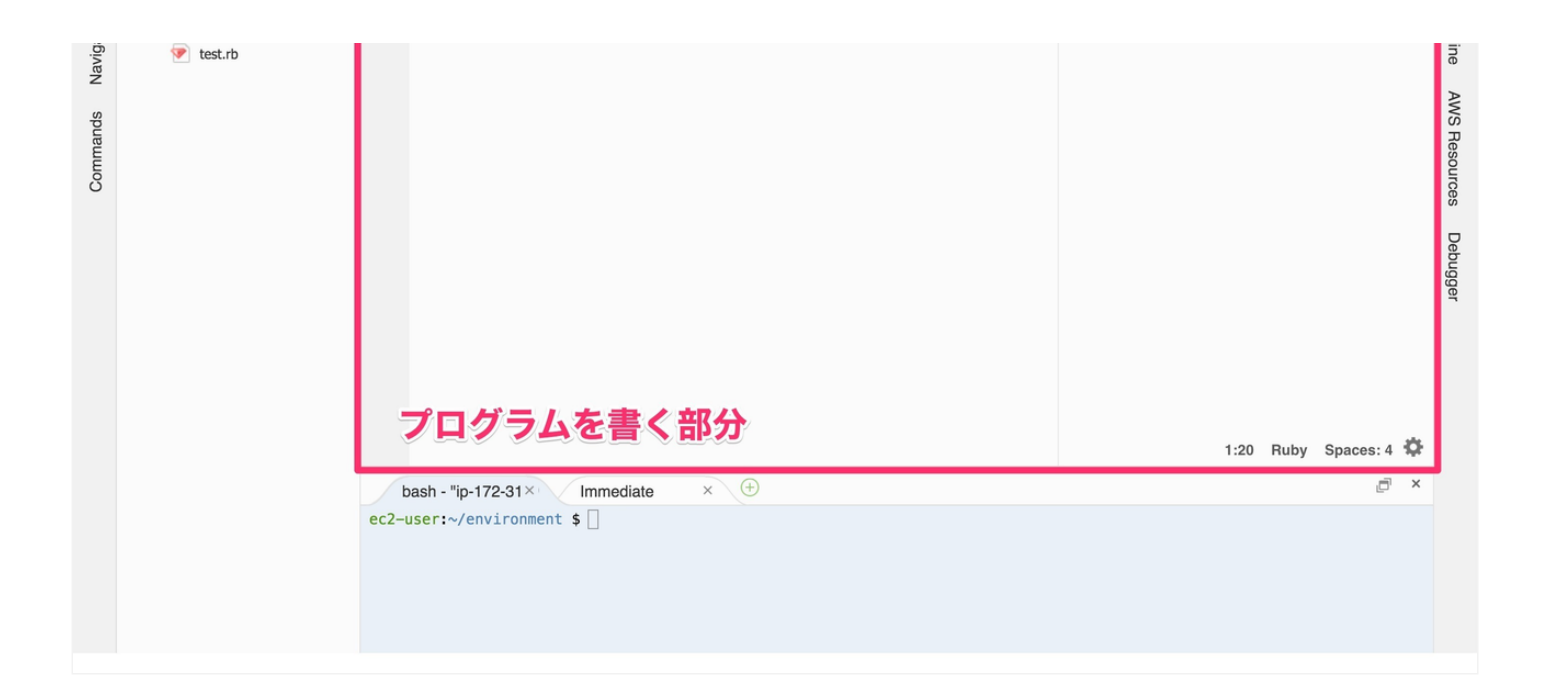

先ほどと同様にWindowsの方は「ctrl+s」, Macの方は「Command+s」を押 してセーブをお願いします. (以後, セーブの指示はしません. プログラムを 書いたら随時セーブをお願いします)

セーブができたら,以下のコマンドを打ってプログラムを実行していきま す.コマンドとは,プログラムを実行するための命令文だと思ってくださ い.

ruby test.rb

このコマンドを、以下の部分に打ちこんでみてください.

| -           | AWS Cloud9 File                         | Edit Find | View Goto R                 | un Tools Window | w Support | Preview | Run | Share | Ф           |
|-------------|-----------------------------------------|-----------|-----------------------------|-----------------|-----------|---------|-----|-------|-------------|
| ronment     | OPEN FILES<br>× test.rb - /test.rb      |           | test.rb<br>1 puts "RubyIC 7 | × (+)           |           |         |     |       | Collabora   |
| avigate Env | ruby-beginner     README.md     test.rb |           |                             |                 |           |         |     |       | ate Outline |

| Commands N |                                                                   |               | AWS Resources |
|------------|-------------------------------------------------------------------|---------------|---------------|
|            |                                                                   |               | Debugger      |
|            | 1:20 Ruby S                                                       | ipaces: 4 🏾 🏶 |               |
|            | bash - "ip-172-31 × Immediate × +                                 | ē ×           | 1             |
|            | ec2-user:~/environment \$ ruby test.rb<br>ここに打ってエンター<br>コマンドを打つ部分 |               |               |

エンターキーを押してみると、いかがでしょうか?「Rubyに入門しまし た!」と表示されたはずです。

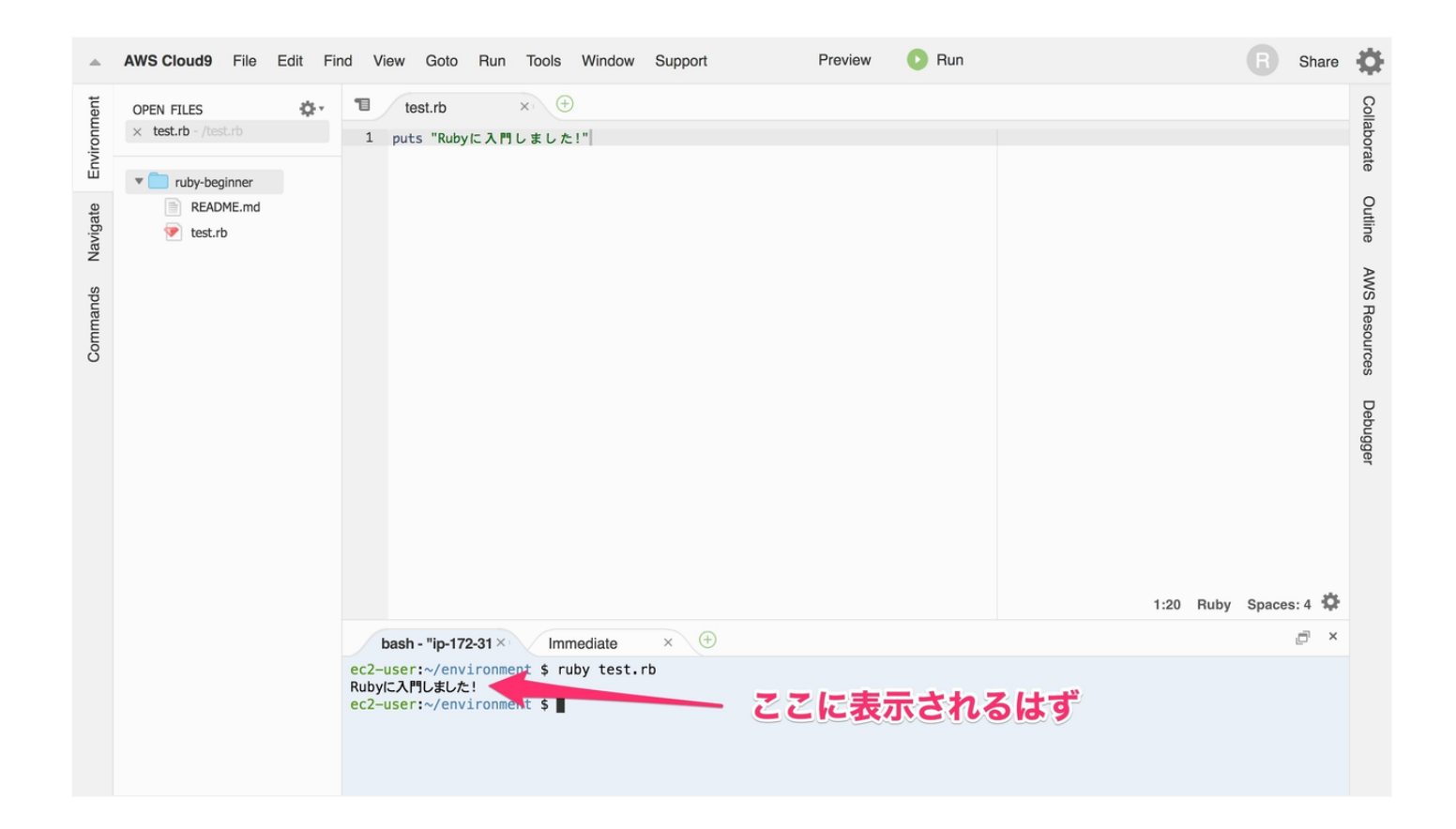

表示されなかった方は、セーブのし忘れかタイプミスのはずですので、再度 ご確認をよろしくお願いします。 それでは、プログラム実行の流れを確認していきましょう.

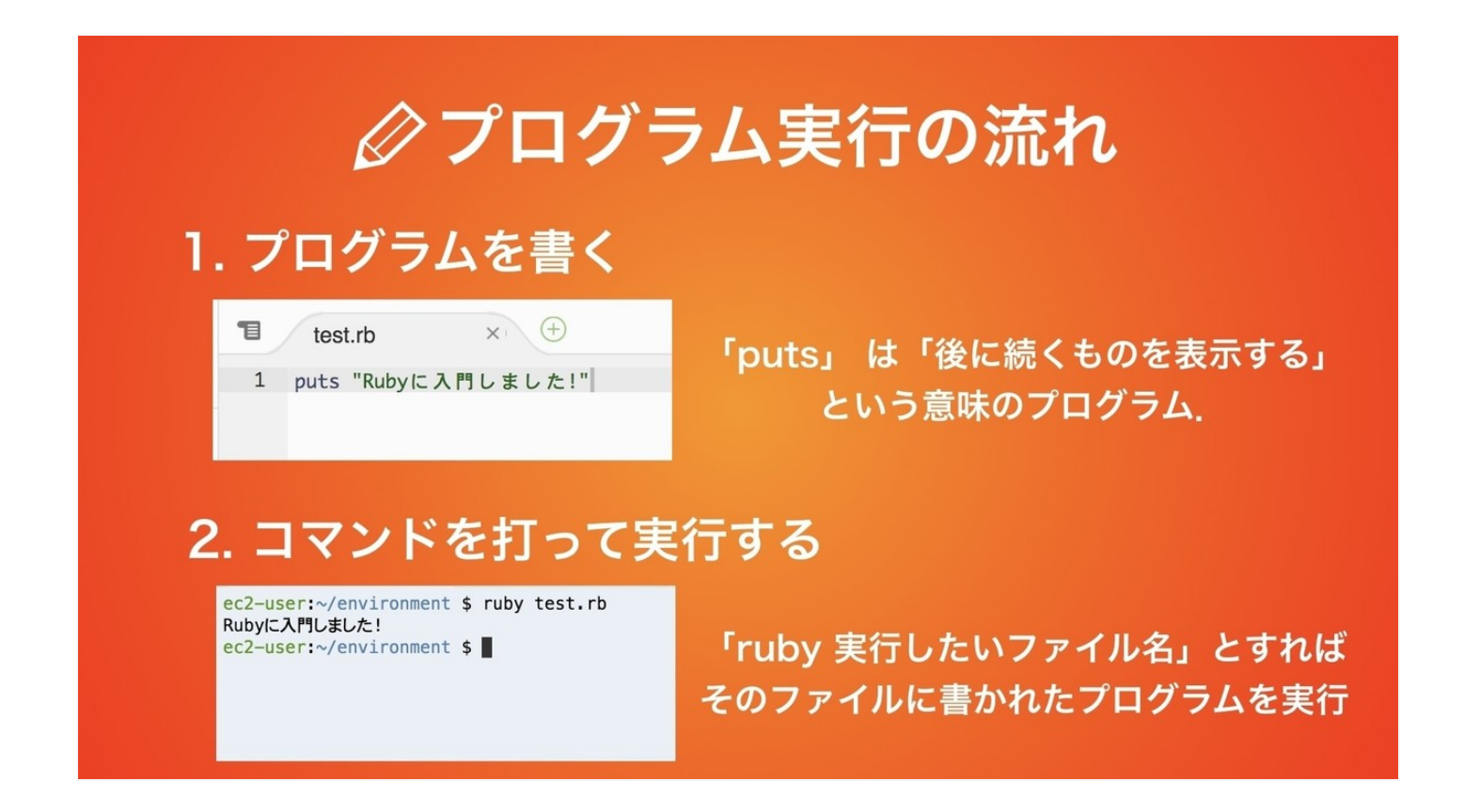

これ以降,「プログラムを入力してください」と指示をした場合,test.rbに 打ち込んでいくものだと思っておいてください。また,「実行してくださ い」といった場合,先程と同様に「ruby test.rb」というコマンドによってプ ログラムの実行をお願いします.

それでは,次に計算をプログラムにさせてみましょう.以下のプログラムを 入力してください.

puts 1+1

実行してみると、「2」と表示されたでしょうか?

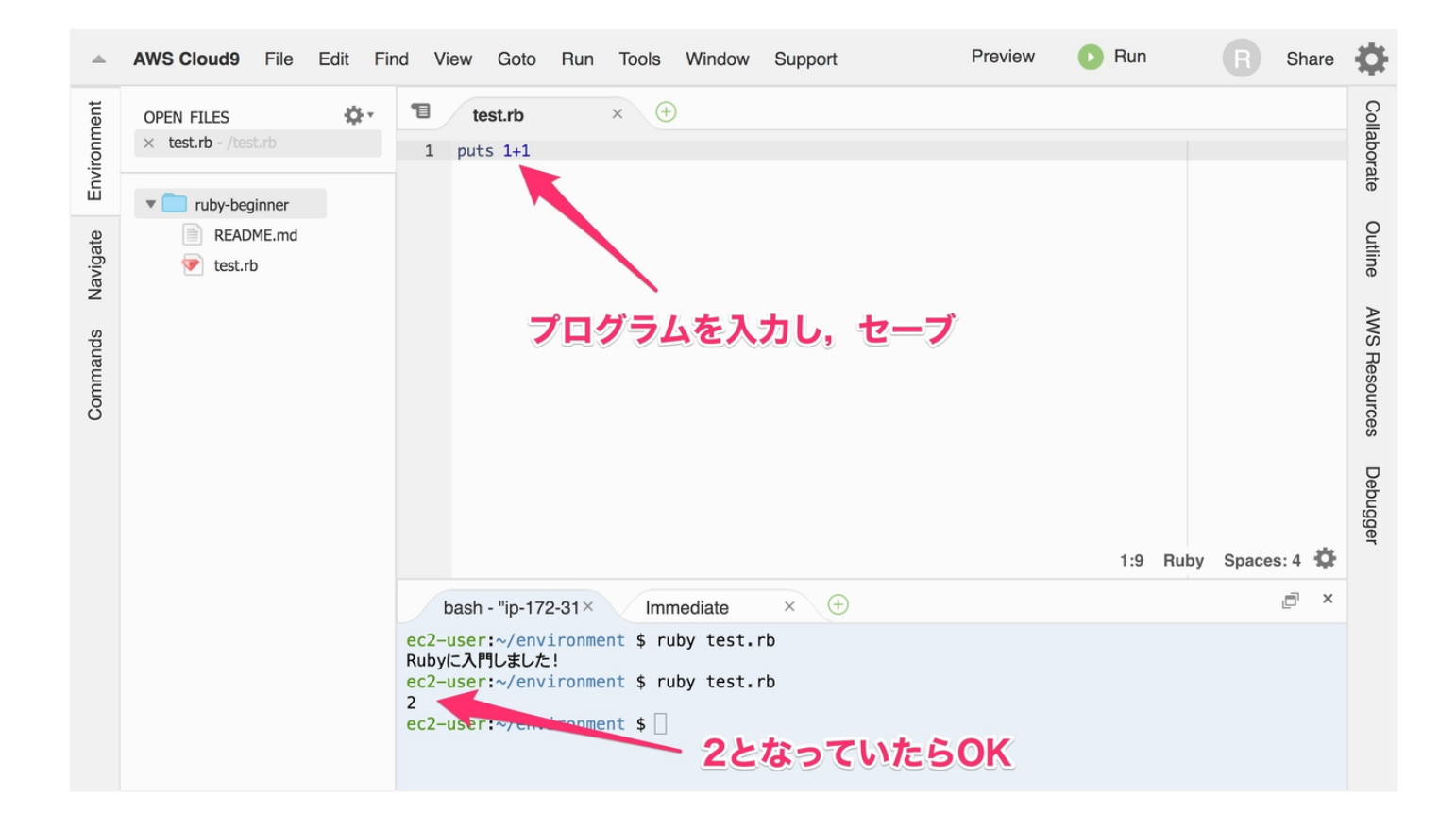

「puts」は,その後に続くものを表示するプログラムでしたね,今回は, 「1+1」が計算されて2となるので,「puts 1+1」というプログラムを実行す ると2と表示されたわけです.

Rubyでは, +, -, \*, /, %がそれぞれ足し算, 引き算, 掛け算, 割り算, 余 りの計算に対応しています.

試しに、以下のプログラムを書いてみましょう.

puts 5+2
puts 5-2
puts 5\*2
puts 5/2
puts 5.0/2.0
puts 5%2

これを実行すると、以下のような結果になります。

| <pre>ec2-user:~/environment</pre> | \$<br>ruby | test.rb |  |
|-----------------------------------|------------|---------|--|
| 7                                 |            |         |  |
| 3                                 |            |         |  |
| 10                                |            |         |  |
| 2                                 |            |         |  |
| 2.5                               |            |         |  |
| 1                                 |            |         |  |

上から,「足し算,引き算,掛け算,割り算(整数),割り算(少数),5を2で 割った時のあまり」を計算しています.

このように, Rubyでは「整数同士の割り算は結果も整数に, 少数の割り算は 少数になる」ということを覚えておいてください.

さて、これでRubyを使った計算までができるようになりました.

## ■変数・配列

さて、それでは次に以下のようなプログラムを実行してみましょう.

実行結果は、以下のようになったはずです.

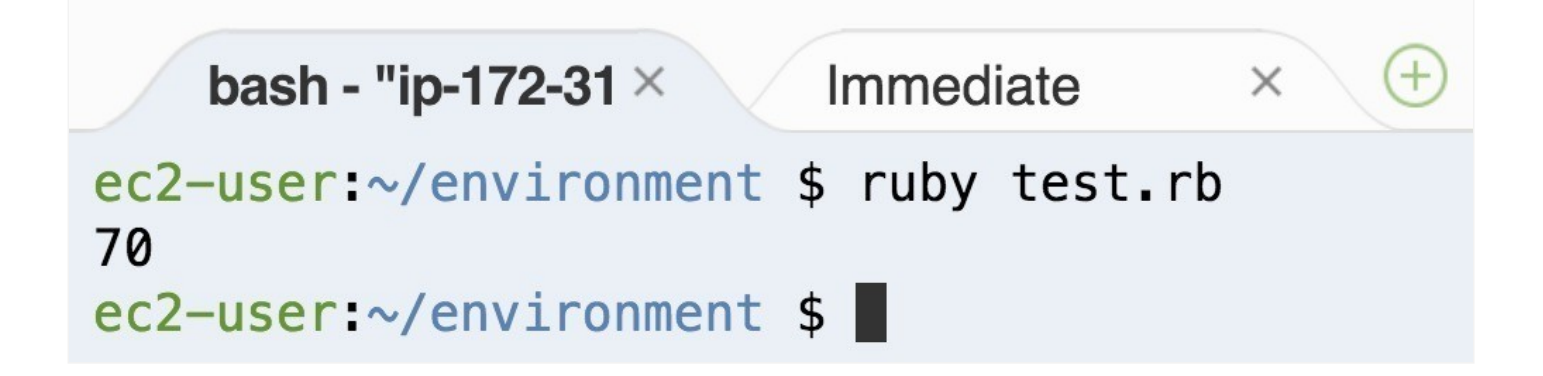

80と70と60を足して3で割っただけなので,70になるのはわかるはずですが,これが何を意味しているかをパッとわかった方は少ないのではないでしょうか?

実は、このプログラムは「国語と数学と英語」のテストの平均点を求めるプ ログラムだったんです。

ただ,こうは思いませんでしたか?『こんなの数字を足して割ってるだけ で,国語と数学と英語の点数を表してるなんてわからない!』

そう, このような数字を羅列しただけのプログラムってわかりにくいんです よ.

ということで、この数字にラベル付けをしてあげましょう.

japanese = 80
math = 70
english = 60

こうすることで,最後の4行目をみたときに,『あ,国語と数学と英語の平 均点を計算していくんだな』と予想がつくんじゃないでしょうか?

この場合,1行目でjapanese = 80とすることで,4行目のjapaneseは80という数字を表しているのと等価です。

結果的に,「(japanese+math+english)/3」というのは「(80+70+60)/3」と 同じ意味になるのですが,しっかりラベル付けした方が後から見たときわか りやすいですよね.

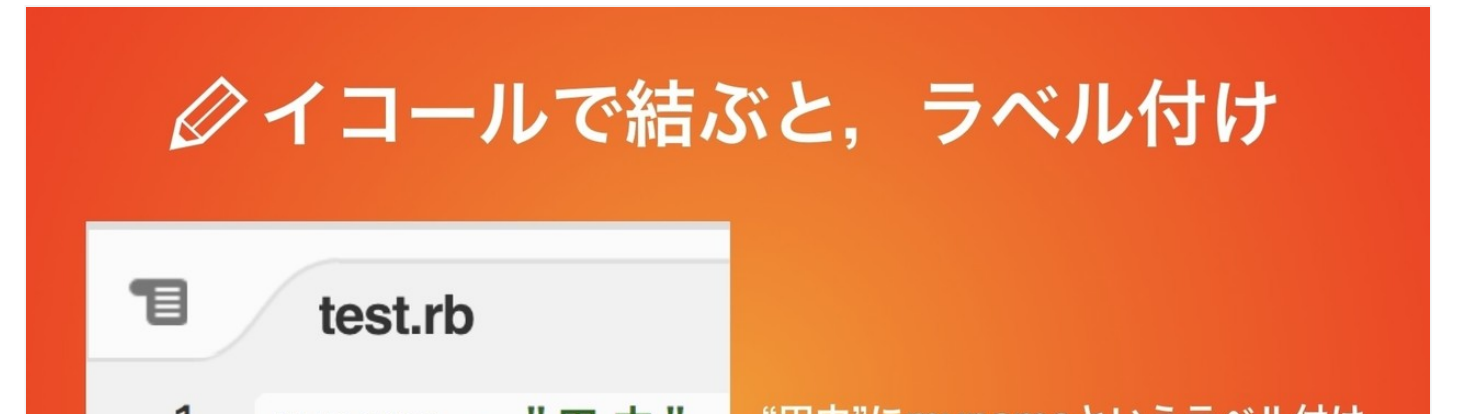

| T | myname = "田中" | 田中 にmynameというライル回り     |
|---|---------------|------------------------|
| 2 | age = $21$    | 21という数字にageというラベル付け    |
| 3 |               |                        |
| 4 | puts myname   | mynameの中身は"田中"なので,     |
| 5 | puts age      | 「puts myname」とすると田中と表示 |
| 6 |               | 同様に「puts age」とすると21と表示 |

このラベルのことを、専門用語で「変数」と呼びます。上記の例だと、 mynameとageが変数となり、"田中"にmynameというラベルをつけることを

「mynameという変数に"田中"を代入する」と呼ぶので覚えておいてください.

それでは、先ほどの点数の平均点を求めるプログラムをさらに改変して、 「7科目の平均点」を求めてみましょう。国語・数学・理科・歴史・政治・ 英語・情報の7科目のテストの平均を求めるプログラムは、こんな感じにな るはず.

```
japanese = 80
math = 70
science = 72
history = 90
politics = 50
english = 60
information = 40
puts (japanese+math+science+history+politics+english+information)/7.0
```

#### うーん... これだと、科目の数だけ変数が必要になってきますね...

今回にと、変数は/科日のるせいぐ/つの変数を用息しなけれはならないため、無駄にコードが長くなってしまっています。そこで**『配列』**を導入して見ましょう。

実は, 『配列』と呼ばれるものを使えば, 複数のデータを一括で管理するこ とができるんです!

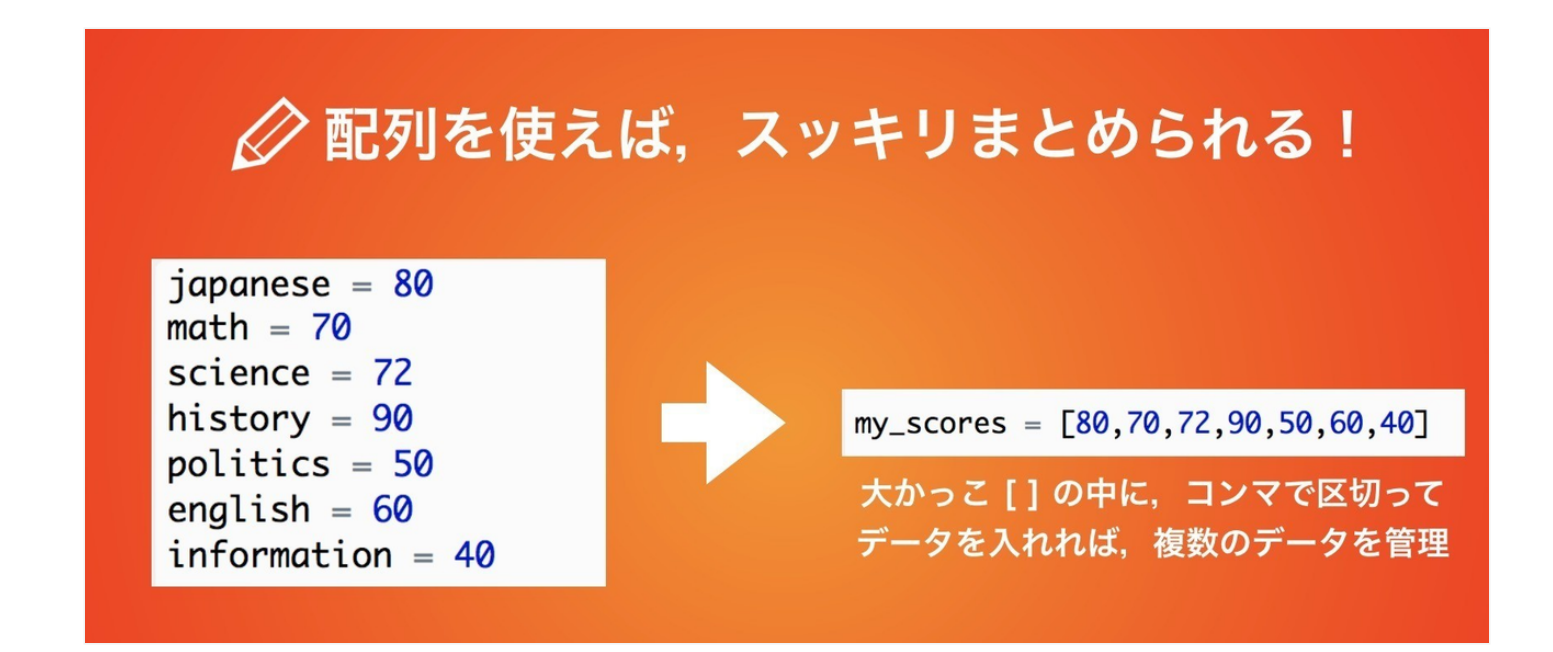

ここで,配列には複数のデータが管理されているので,使うときは**何番目の** データを使うかを明示してあげる必要があります.

何番目のデータを使うかは指定が必要  $my\_scores = [80, 70, 72, 90, 50, 60, 40]$ 

| <u>番号の始まりは</u> | 0番目 | 2番目 | 5番目 |
|----------------|-----|-----|-----|
| <u>0番目から!</u>  | は80 | は70 | は70 |

それでは、少し配列の実験をしてみましょう、次のようなプログラムを書い てみてください。

my\_scores = [80,70,72,90,50,60,40]

puts my\_scores[0]
puts my\_scores[1]
puts my\_scores[6]

以下のような実行結果が得られたでしょうか?

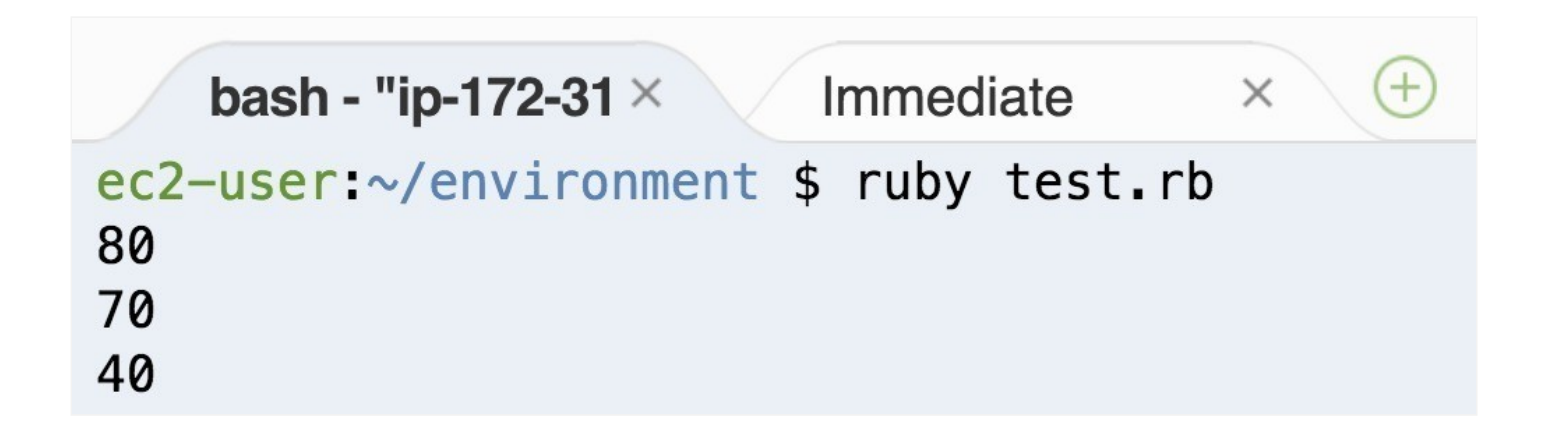

puts my\_scores[0]とは、「my\_scoresの0番目に入っているデータを表示」 というプログラムなので、まず80が表示されたわけです。puts my\_scores[1]、puts my\_scores[6]も同様に、my\_scoresの1番目と6番目に入 ってるデータを表示したため、上記のような実行結果を得ることができまし た. さて,それではこの配列を使って,平均点を出すプログラムを作って見ましょう.

 $my\_scores = [80, 70, 72, 90, 50, 60, 40]$ puts (my\_scores[0]+my\_scores[1]+my\_scores[2]+my\_scores[3]+my\_scores[4]+my\_scores[

これで、先ほど7科目の平均点を出すのに8行かかってたのを、わずか2行に 直すことができました。

足し算しているところがあまり綺麗ではありませんが,これは後ほど直して いくことにします.

## ■ワークショップ おみくじアプリを作ろう

さて, それでは簡単なおみくじアプリを作るワークショップをやってみましょう.

以下のような条件を満たしているのがおみくじアプリです.

・プログラムを実行すると、ランダムに運勢が出る

・運勢は、大吉や中吉、小吉など複数ある

さて、2個目の「運勢は複数ある」というのがキーポイントです。複数のデ ータを管理するために有効なもの、覚えていますか? そう、配列です! まずは簡単化のため、毎回大吉が出るおみくじを作ってみましょう。以下の ようなコードになるはずです。

```
omikuji = ["大吉","中吉","小吉"]
puts omikuji[0]
```

「omikuji」という配列には、大吉・中吉・小吉という3つの運勢が記録されています。そして、2行目で0番目を指定して表示しているわけなので、実行すると毎回大吉が出るわけです。

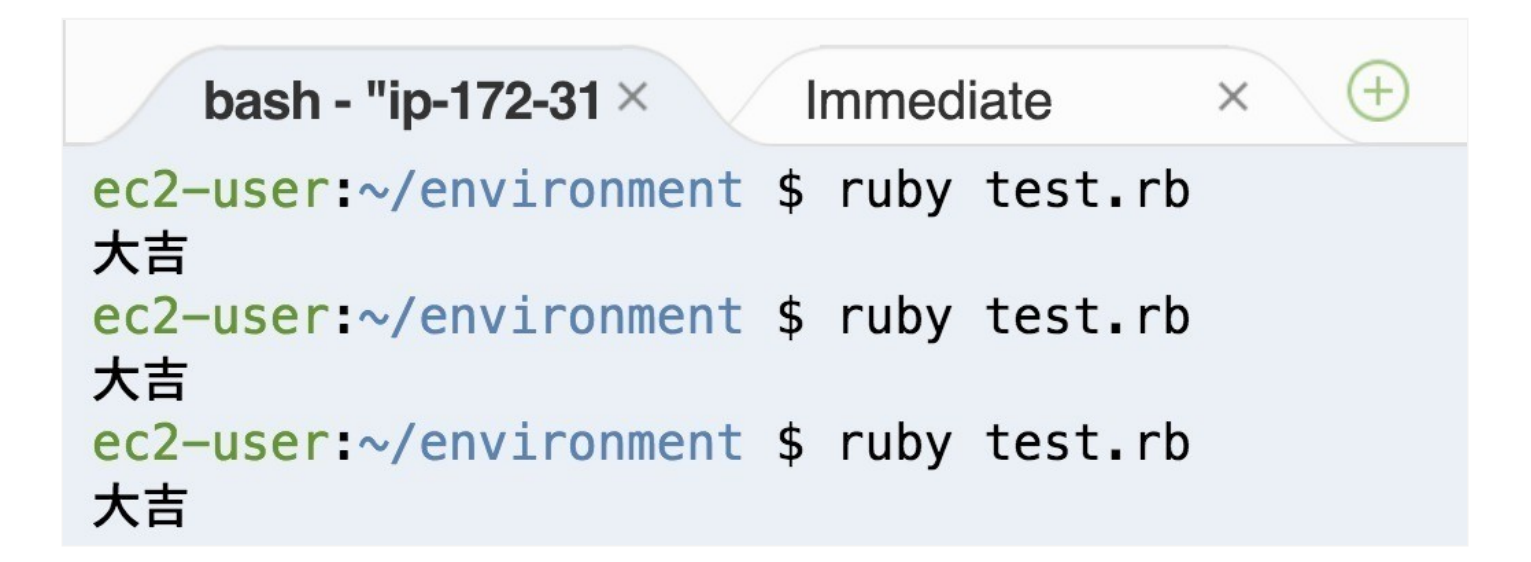

さて,あとはこれをランダムで運勢が表示されるように変更すればOKですね.以下のようにプログラムを書いてみてください.

```
omikuji = ["大吉","中吉","小吉"]
puts omikuji.sample
```

この,「.sample」とは「配列の中からランダムで1つ選んでね」という処理 を意味しています.こうすることで,実行するごとに違った運勢が出るおみ くじが完成しました!

| bash - "ip-172-31 ×                | 1  | mmed | iate    | × ( |
|------------------------------------|----|------|---------|-----|
| ec2-user:~/environment             | \$ | ruby | test.rb |     |
| ec2-user:~/environment             | \$ | ruby | test.rb |     |
| 入日<br>ec2-user:~/environment       | \$ | ruby | test.rb |     |
| 小古<br>ec2-user:~/environment<br>中古 | \$ | ruby | test.rb |     |

今回は、「omikuji.sample」として、「omikujiという配列の中からランダムで1つ選んで」という意味の処理をさせました。このように「 $\triangle \triangle .$ OO」の OOのことを「メソッド」と呼びます.

メソッドは他にも用意されていて,例えば「配列の中に入っているデータの 数を返すlengthメソッド」というものもあります.

プログラムを、以下のように変えてみてください.

すると,実行結果は『3』となったはずです.omikijiという配列は3つのデー タを保存しているため.omikuji.lengthの結果が3になったわけですね.

このように, Rubyには便利なメソッドがたくさん用意されており, 今回のようにおみくじアプリなどをすごくシンプルに開発することができるというわけです.

#### ■ハッシュ

さて, それでは次に, ハッシュについて学んでいきましょう.

先ほど配列について学んだ際、以下のようなプログラムを書きましたね.

my\_scores = [80,70,72,90,50,60,40]
puts (my\_scores[0]+my\_scores[1]+my\_scores[2]+my\_scores[3]+my\_scores[4]+my\_scores[

さて、ここで問題です.歴史の点数は何点だったでしょうか!

…そうです。変数が減ってスッキリしたのはいいんですが、**どの点数がどの** 科日を表しているのかが全然わからなくなっちゃったんですよ ココロ になく くく ひくさ さ エミニア しら くら ノ し ア ノルママ く どうこ

せっかく変数を導入し、ラベル付けしてわかりやすくしたのに、『行数が増 えたから』という理由で1つにまとめたら結果、またわからなくなってしまい ました。

1行でシンプルに書けて, さらにわかりやすく書く方法はないのでしょうか? 実はあるんです, 以下のようなプログラムを書いてみてください!

my\_scores = {"国語" => 80,"数学" => 70,"理科"=>72,"歴史"=>90,"政治"=>50,"英語"=>60,"作 puts my\_scores["国語"]

\*途中にある「=>」という記号は「=」と「>」をくっつけたものです.

これを実行すると、国語の点数である80と表示されたはずです。

先ほどのコードの1行目「my\_scores = {"国語" => 80,"数学" => 70,"理 科"=>72,"歴史"=>90,"政治"=>50,"英語"=>60,"情報"=>40}」の波かっこのと ころが**ハッシュ**と呼ばれるものになっています

データを使いたい時は, my\_scores["国語"]といったように, ラベル名を指定 してあげれば使うことが可能です. (ちなみに, このラベル名のことを厳密に はキーと呼びます) それでは、このハッシュを使用して7科目の平均点を求めるプログラムを書いてみましょう。

my\_scores = {"国語" => 80,"数学" => 70,"理科"=>72,"歴史"=>90,"政治"=>50,"英語"=>60,"作 puts (my\_scores["国語"]+my\_scores["数学"]+my\_scores["理科"]+my\_scores["歴史"]+my\_scores["

こうしてあげれば、「どの科目が何点だったか」というわかりやすさをある 程度保ったまま、平均点を計算することができるようになっています。

## ■ワークショップ タスク管理アプリの開発

さて,それではタスク管理アプリを作っていきましょう!今回作るアプリの 仕様はこんな感じ!このタスク管理アプリは,今後の習うことを使って,次 章以降のワークショップで改善していきます.

- ・締め切り・タスクを2つまで追加できる
- ・随時追加後、メモを閲覧できる

さて,まずは文字の入力をできるようになる必要がありますね.では,以下のプログラムを入力してみてください.

これを実行し、「タスクを入力してください」と出た後にタスクを打ち込む と、以下のようになると思います。

上記のプログラムで新しく出てきたのは1つだけ、「gets」という処理が出て きました、これは「入力を受け取る」という意味になります。

今回, 「task = gets」とすることで入力された文字をtaskという変数に保存 しています.

そして4行目で「puts task」とやることで、打ち込んだタスクを表示しているというわけです。

それでは、締め切りも追加してみましょう.

puts "締め切りを入力してください"
deadline = gets
puts "タスクを入力してください"
task = gets
puts "---入力されたタスク----"
puts deadline
puts "までに"
puts task

実行結果はこんな感じになるはずです.

なんか改行が多すぎて見にくいですね. 「puts」を「print」に変えると改行 せずに表示してくれるようになります. なので, 一部printに変えてみること にします.

print "締め切りを入力してください→" deadline = gets print "タスクを入力してください→" task = gets

puts "---入力されたタスク---" print "【締め切り】" puts deadline print "【やること】" puts task

こうすると、だいぶ見た目も綺麗になったんじゃないかなと思います.

ただ,今回のこの「締め切りとやること」って,セットで1つのToDoなわけです. その場合は,今回学んだハッシュを使うほうがいいですね.

ハッシュを使って書き直してみると以下ようになります.

todo = {"締め切り" => "未設定","タスク" => "未設定"}

print "締め切りを入力してください→" todo["締め切り"] = gets print "タスクを入力してください→" todo["タスク"] = gets

puts "---入力されたタスク---" print "【締め切り】" puts todo["締め切り"] print "【やること】" puts todo["タスク"]

ハッシュで書き直しただけなので、実行結果は変わりません.

実行結果は変わりませんが、ハッシュで書くことによってプログラム上でも 「タスクと締め切り」がToDoという1つの変数で管理できていることになる ことになり、あとで見直すときにわかりやすくなっているはずです

さて、それでは最後に2つまでタスクを管理できるように拡張してみましょう!

複数のデータを保存するには、先ほど学んだ「配列」と呼ばれるものを使え ばいいのでしたね。

todo\_list = [{"締め切り" => "未設定","タスク" => "未設定"}, {"締め切り" => "未設定","タスク" => "未設定"}]

**print "1**つめの締め切りを入力してください→" todo list[0]["締め切り"] = aets **print "1**つめのタスクを入力してください→" todo\_list[0]["タスク"] = gets

puts "---現在の1つめのタスク---" print "【締め切り】" puts todo\_list[0]["締め切り"] print "【やること】" puts todo\_list[0]["タスク"]

**print "2**つめの締め切りを入力してください→" todo\_list[**1**]["締め切り"] = gets

print "2つめのタスクを入力してください→" todo\_list[1]["タスク"] = gets

puts "---現在の1つめのタスク----"
print "【締め切り】"
puts todo\_list[0]["締め切り"]
print "【やること】"
puts todo\_list[0]["タスク"]
puts "---現在の2つめのタスク----"
print "【締め切り】"
puts todo\_list[1]["締め切り"]
print "【やること】"
puts todo\_list[1]["タスク"]

少し長くなってきましたが、やってることはシンプルです。配列とハッシュ が混ざると途端に混乱する方がいるので、少し整理してみましょう。

なので, todo\_list[0]["締め切り"]と記述すると, 「**配列の0番目に入っている** ハッシュの締め切り」を取得することができるというわけです.

これを実行すると,このように2つのタスクを登録することができるように かります 余力がある人は,3つ以上のタスクを同時に保存できるようにカスタマイズ してみてください!同様のやり方でいけるはずです

プログラムをよくみると、同じような処理が何度も続いていますね。これ は、次章以降で「繰り返し」と呼ばれる処理を学べばシンプルに記述するこ とができるようになります。

#### ■条件分岐

さて、先ほどのToDoアプリについてなのですが、『ToDoを追加したら、その後にToDo一覧が表示される』という仕様になっていました。

ユーザが**「ToDoを追加」したいのか「ToDo一覧を確認」したいのかを判定 する仕組みがない**から,「追加した後にとりあえず全部ToDoを表示」という 仕様にせざるをなかったんです.

「もしもユーザがToDoを追加したければ,この処理をさせる」といったよう に,条件に応じて行う処理を変えることを**条件分岐**と呼びます.

さて、それでは以下のようなプログラムを書いて実行してみてください.

```
num = 10
if num > 5
puts "numは5よりも大きいです"
end
```

このような実行結果になったでしょうか?

では、1行目のnumという変数の値を3に変えて実行してみましょう。以下のように変更してください。

これを実行すると、なにも表示されなかったはずです.

さて, 感覚的にもわかって来たかもしれませんが, if num > 5というのは,

「numという数字が5よりも大きかった際に中の処理が実行されるような仕 組みになっています

ifの後に条件を書き、その条件が満たされている時に、if~endの中に書いた 処理が実行されるというわけです。 以下の図に示すように条件を表す書き方は、「a > b」「a>=b」「a==b」 「a<=B」「a<b」など、複数存在してしているので覚えておいてください。 条件を「and」や「or」で組み合わせることで、「条件をどっちも満たして る時のみこの処理をさせる」とか「どちらか満たしてたら処理をさせる」と いうことも可能となります

それでは、次に以下のようなプログラムを書いてみてください.

num = 5 if num < 6 puts "numは6より小さいです" elsif num >= 10 puts "numは10以上です" else puts "numは6以上, 10より小さいです" end

このnumを例えば5,12,7と変えて実行してみましょう. すると

・numが5の時 → numは6より小さいです

・numが12の時 → numは10以上です

・numが7の時 → numは6以上, 10より小さいです

といったような実行結果になったと思います. 「elsif 条件」とすると、「1 個日の条件が火マけまっていたかったと、つつ日の条件で確認すて、レい

回日の来日かヨてはようていなかうたら、20日の来日で確認する」 こいうたことができるようになります。また、「else」と「end」で囲った部分の処理は、「どの条件にも当てはまらなかった場合」に実行されるようになっています。

これでおおよそ,条件分岐(if文)の基礎は抑えられたはずです.それでは次の ワークショップで,さっき作ったToDoリストを改善していきましょう!

## ■ワークショップ ToDoリストアプリにモードを作ろう

それでは、先ほど作ったToDoリストアプリに、2つのモードを追加していき ます.

- ・ToDo追加モード: ToDoを追加することができる
- ・ToDo確認モード: ToDo一覧を見ることができる

はい,結構そのままですw それでは,プログラムを書いていきましょう.ま ずは,モード切替の部分だけを書いていきます.

puts "【ToDoアプリを起動しました】"
puts " [show] ToDoを確認する"
puts " [add] ToDoを追加する"
print " showまたはaddと入力してください→"
mode = gets.chomp!

```
if mode == "show"
    puts "【ToDo確認モードを選択しました】"
elsif mode == "add"
    puts "【ToDo追加モードを選択しました】"
else
    puts "エラーです. プログラムを終わります"
    exit
end
```

ここで、5行目に「gets.chomp!」という見慣れない処理が入っていると思い ます. 「gets」で入力した文字を受け取ることができるのは前回説明した通 りですが、入力した後エンターキーを押すため、この入力した文字は最後に 改行が入るんですよ. 「.chomp!」と書いてあげると、この余計な改行を省 くことができるというわけです.

入力した文字を「mode」という変数に記録し、そのmodeの中に入っている 文字をif文を使って比較しているという流れですね。

そして、下から2行目にある「exit」は「プログラムを終了する」という意味の処理です。

実行してみると、このようになるはず.

このように,入力した文字によって表示される文章が変わっていたら成功で す! さて、それではToDoの追加、確認をできるようにしてみましょう!前回ハッシュのワークショップで作ったプログラムを参考にしながら、プログラムを 書き換えてみてください。

少し長いですが、同じような処理が多いです。初心者の方は、定着させるという意味も込めて書いてみてくださいね!

todo list = [{"締め切り" => "未設定","タスク" => "未設定"}, {"締め切り" => "未設定","タスク" => "未設定"}, {"締め切り" => "未設定","タスク" => "未設定"}] puts "【モードを選択】" puts " [show] ToDoを確認する" puts " [add] ToDoを追加する" print " showまたはaddと入力してください→" mode = gets.chomp! if mode == "show" puts "【ToDo確認モードを選択しました】" puts "現在ToDoはありません" elsif mode == "add" puts "【ToDo追加モードを選択しました】" print "1つめの締め切りを入力してください→" todo list[0]["締め切り"] = gets.chomp! print "1つめのタスクを入力してください→" todo\_list[0]["タスク"] = gets.chomp! else puts "エラーです. プログラムを終わります" exit end puts "【モードを選択】" puts " [show] ToDoを確認する" puts " [add] ToDoを追加する" print " showまたはaddと入力してください→" mode = gets.chomp! if mode == "show" puts "【ToDo確認モードを選択しました】" print "1. " print todo list[0]["締め切り"]

```
print "までに"
  puts todo list[0]["タスク"]
  print "2. "
elsif mode == "add"
  puts "【ToDo追加モードを選択しました】"
  print "2つめの締め切りを入力してください→"
  todo list[1]["締め切り"] = gets.chomp!
  print "2つめのタスクを入力してください→"
  todo list[1]["タスク"] = gets.chomp!
else
  puts "エラーです. プログラムを終わります"
  exit
end
puts "【モードを選択】"
puts " [show] ToDoを確認する"
puts " [add] ToDoを追加する"
print " showまたはaddと入力してください→"
mode = gets.chomp!
if mode == "show"
  puts "【ToDo確認モードを選択しました】"
  print "1. "
  print todo list[0]["締め切り"]
  print "までに"
  puts todo_list[0]["タスク"]
  print "2. "
  print todo list[1]["締め切り"]
  print "までに"
  puts todo list[1]["タスク"]
elsif mode == "add"
  puts "【ToDo追加モードを選択しました】"
  print "3つめの締め切りを入力してください→"
  todo list[2]["締め切り"] = gets.chomp!
  print "3つめのタスクを入力してください→"
  todo list[2]["タスク"] = gets.chomp!
else
  puts "エラーです. プログラムを終わります"
  exit
end
```

これを実行してみると、こんな感じになります.

だいぶそれっぽいToDoアプリになってきましたね。しかしこのアプリ,1回目に「show」を選び,2回目に「add」,3回目に「show」を選ぶとどうなるでしょうか?

このToDoアプリの欠点をあげてみましょう.

- ・同じようなコードを何度も書いている
- ・1番が未設定なのに2番から設定されてしまう
- ・メモを3つまでしか追加できない

次章で繰り返しという処理を学ぶと、これらを**一気に全部解決**することがで きるようになります!これができると、結構しっかりしたToDoアプリになり ますのでお楽しみに!

#### ■繰り返し

さて、先ほど『同じようなコードを何度も書いている』という問題に直面し ましたね。

例えば, 『5回, "こんにちは"と表示するプログラム』となると, 今まで使った知識だけを使う場合は以下のようになりますね.

puts "こんにちは" puts "こんにちは" puts "こんにちは" puts "こんにちは" puts "こんにちは"

これでは, 100回同じことをさせるとなると気が遠くなるくらいコピペする 必要が出てきますよね...

実は,以下のようなプログラムを書いてあげると,同じことを何度も書く必 要がなくなるんです.

5.times do puts "こんにちは" end

これを実行してみると、以下のようになったはずです.

かなりシンプルな形になっているので、わかりやすいですが『do〜end』の 中に書かれた処理が指定された回数文繰り返される構造になっています。

ちなみに、doの後に「||」の中に変数を作ってあげると、その変数で「何回

めのループか」というのを確認することが可能です。実際に、以下のような プログラムを書いてみてください。

10.times do |num| print num puts "回めの繰り返しです" end

これを実行すると、以下のような結果になるはずです.

この「num」という変数に、「何回目の繰り返しか」がしっかり保存されていますね。今回は例として「num」という名前をつけましたが、もちろん名前は何でも良いです。以下のプログラムのように、「count」という変数名にしても問題はありません、わかりやすい名前をつけておいてくださね。

```
10.times do |count|
print count
puts "回めの繰り返しです"
end
```

さて,それではこれを使って配列に保存されているデータを1つずつ取り出す ような処理を書いてみることにしましょう.

## 最初の万にやった「おみくし」のノロクラムを思い出しなから以下のような プログラムを書いてみてください。

```
omikuji = ["大吉","中吉","小吉"]
(omikuji.length).times do |num|
print num
puts "回めの繰り返しです"
end
```

ここで、「.length」と書いてあげると「配列の中にデータがいくつ入っているか」を取得することができたのでした。今回は3つのデータが入っている

ので「omikuji.length」は3となります.つまり「(omikuji.length).times do」は「3.times do」と同じなので、以下のような結果になるというわけです.

さて、そして「何回目の繰り返しか」というのは「num」という変数に保存 されていたのでした。つまり、numが0~2の中で変化するので、 omikuji[num]としてあげればomikujiという配列に保存されている0番目~2 番目のデータを取得することができるというわけです。

詳しくは後ほど図解しますが,以下のようなプログラムを実行して確認して みましょう.

#### 実行すると、以下のようになったはずです.

配列の中身が1つずつ表示されていることがわかりますね.少し複雑になって きたので,整理してみましょう.

繰り返しと配列と変数が同時に出てくるとちょっとややこしいですよね。実 は、もっとシンプルな書き方があります!

以下のように書いて実行してみてください!

```
omikuji = ["大吉","中吉","小吉"]
omikuji.each do |content|
puts content
end
```

このコードを実行してみると、先程と同じ実行結果が得られたと思います。

「.each」と書くと、配列の中から1つずつデータを取り出して、「||」で囲

った変数に入れてくれます。それを3行目でputsによって表示しているという流れ。

これ,結構つまずきやすいところですが,「配列から繰り返し1つずつデー タを取り出しているだけ」と考えてもらえればOKです.

Ryusei Kiyose @lplj59\_ng\_lit · 2018年1月5日 @vuki 99 s さこぽん、@tomoki sun が、Rubyのeachで手こずっ てるらしいっす 迫 佑樹/プログラミング講師 @yuki 99 s vec = [1, 2, 3]vec.each do lcontentl puts content end ってしたら、123って出力されるねんな、 こんな感じで、配列の中にあるものを一個ずつ取り出してIIで 囲まれた変数に入れることで、doとendの中で使えるようにな ってるの! 2 20:22 - 2018年1月5日 迫 佑樹/プログラミング講師さんの他のツイートを見る

1回目の例では「times」という繰り返し文を使って,配列の「何番目のデー タを取得するか」を指定していきましたが,2回目の例では「each」を使っ て配列のデータを一つずつ取得する方法を学びました.2回目の例でやった eachの方がシンプルでよく使うので,覚えておいてくださいね.

さて、それでは先ほどの掲示板アプリを拡張していきましょう!

## ■ワークショップ ToDo管理アプリを完成させよう

まずは、ToDoの一覧のところに絞って、todo\_listという配列に入ったデータをeach文を使って表示してみるプログラムを書いて実行してみましょう。

このプログラムを実行すると、以下のようになります。

もうeach文にも慣れてきたかと思いますが,一応図解しておくとこんな感じ.

今までは, 「todo\_list[1]["締め切り"]」といったように, 「配列の何番目か」 を毎回指定していましたが, each文で1つずつ取り出せるようになったので そんなめんどくさいことが不要になったというわけです.

さて、それではメインのToDo管理アプリのプログラムへ戻りましょう.

前回,以下のようなコードを書きました.(このコードは前回と全く同じものです)

todo\_list = [{"締め切り" => "未設定","タスク" => "未設定"}, {"締め切り" => "未設定","タスク" => "未設定"}, {"締め切り" => "未設定","タスク" => "未設定"}] puts "【モードを選択】" puts " [show] ToDoを確認する" puts " [add] ToDoを追加する" print " showまたはaddと入力してください→" mode = gets.chomp! if mode == "show" puts "【ToDo確認モードを選択しました】" puts "現在ToDoはありません" elsif mode == "add" puts "【ToDo追加モードを選択しました】" print "1つめの締め切りを入力してください→" todo\_list[0]["締め切り"] = gets.chomp! print "1つめのタスクを入力してください→" todo\_list[0]["タスク"] = gets.chomp! else puts "エラーです. プログラムを終わります" exit end puts "【モードを選択】" puts " [show] ToDoを確認する" puts " [add] ToDoを追加する" print " showまたはaddと入力してください→" mode = gets.chomp! if mode == "show" puts "【ToDo確認モードを選択しました】" print "1. " print todo list[0]["締め切り"] print "までに" puts todo list[0]["タスク"] print "2. " elsif mode == "add" puts "【ToDo追加モードを選択しました】" print "2つめの締め切りを入力してください→" todo list[1]["締め切り"] = gets.chomp! print "2つめのタスクを入力してください→" todo list[1]["タスク"] = gets.chomp! else puts "エラーです. プログラムを終わります" exit end

```
puts "【モートを選択】"
puts " [show] ToDoを確認する"
puts " [add] ToDoを追加する"
print " showまたはaddと入力してください→"
mode = gets.chomp!
if mode == "show"
 puts "【ToDo確認モードを選択しました】"
 print "1. "
 print todo list[0]["締め切り"]
 print "までに"
 puts todo list[0]["タスク"]
 print "2. "
 print todo_list[1]["締め切り"]
 print "までに"
 puts todo list[1]["タスク"]
elsif mode == "add"
 puts "【ToDo追加モードを選択しました】"
 print "3つめの締め切りを入力してください→"
 todo_list[2]["締め切り"] = gets.chomp!
 print "3つめのタスクを入力してください→"
 todo_list[2]["タスク"] = gets.chomp!
else
 puts "エラーです. プログラムを終わります"
 exit
end
```

このコードって,**よくみたら追加と確認の処理を繰り返しやっているだけなんです.**なので22行目以降をばっさり切り落として,以下のように書き換えてみてください.

```
puts "【ToDo追加モードを選択しました】"
print "1つめの締め切りを入力してください→"
todo_list[0]["締め切り"] = gets.chomp!
print "1つめのタスクを入力してください→"
todo_list[0]["タスク"] = gets.chomp!
else
puts "エラーです. プログラムを終わります"
exit
end
```

このプログラムの「ToDo確認モード」のところを先ほど学んだeachで書き 直してみると、以下のようになりますね.

```
todo_list = [{"締め切り" => "未設定","タスク" => "未設定"},
       {"締め切り" => "未設定","タスク" => "未設定"},
       {"締め切り" => "未設定","タスク" => "未設定"}]
puts "【モードを選択】"
puts " [show] ToDoを確認する"
puts " [add] ToDoを追加する"
print " showまたはaddと入力してください→"
mode = gets.chomp!
if mode == "show"
  puts "【ToDo確認モードを選択しました】"
  todo list.each do |todo|
      print todo["締め切り"]
      print "までに"
      puts todo["タスク"]
  end
elsif mode == "add"
  puts "【ToDo追加モードを選択しました】"
  print "1つめの締め切りを入力してください→"
  todo_list[0]["締め切り"] = gets.chomp!
  print "1つめのタスクを入力してください→"
  todo_list[0]["タスク"] = gets.chomp!
else
  puts "エラーです. プログラムを終わります"
  exit
end
```

この状態で美行しく確認セートを選択すると、また木設定ではめりますか、 3つの締め切りとタスクが表示されたのではないでしょうか?

では, ToDoを追加する処理を書いていきましょう。未設定と出るのはかっこ 悪いので, 1行目の配列の中身を空っぽにして, 追加モードの中の処理を以下 のように変更してみてください!

```
todo_list = []
puts "【モードを選択】"
puts " [show] ToDoを確認する"
puts " [add] ToDoを追加する"
print " showまたはaddと入力してください→"
mode = gets.chomp!
if mode == "show"
 puts "【ToDo確認モードを選択しました】"
 todo_list.each do |todo|
     print todo["締め切り"]
     print "までに"
     puts todo["タスク"]
 end
elsif mode == "add"
 puts "【ToDo追加モードを選択しました】"
 print "締め切りを入力してください→"
 deadline = gets.chomp!
 print "タスクを入力してください→"
 task = gets.chomp!
 todo_list.push({"締め切り" => deadline,"タスク" => task})
else
 puts "エラーです. プログラムを終わります"
 exit
end
```

「push」という新しい処理が出てきていますね. この「push」とは追加モー

ドのところだけ抜粋して解説すると、以下のような感じになっています.

最後に,このプログラムは1回追加or確認をしたら終了してしまうようになっているので、とりあえず100回繰り返すような仕様にしてみましょう.

2行目に「100.times do」を追加し、末尾に「end」を追加することでメインの処理を100回繰り返すことができるようになっています.

```
todo list = []
100.times do
  puts "【モードを選択】"
  puts " [show] ToDoを確認する"
  puts " [add] ToDoを追加する"
  print " showまたはaddと入力してください→"
  mode = gets.chomp!
  if mode == "show"
    puts "【ToDo確認モードを選択しました】"
    todo list.each do |todo|
       print todo["締め切り"]
       print "までに"
       puts todo["タスク"]
    end
  elsif mode == "add"
    puts "【ToDo追加モードを選択しました】"
    print "締め切りを入力してください→"
    deadline = gets.chomp!
    print "タスクを入力してください→"
    task = gets.chomp!
    todo_list.push({"締め切り" => deadline,"タスク" => task})
  else
    puts "エラーです. プログラムを終わります"
    exit
  end
end
```

これで、以下のような仕様を満たすToDoアプリをかなり少ない行数で作ることができました。

・ToDoを幾つでも保存しておける

- ・締め切り及びタスクをユーザが追加することができる
- ・締め切り及びタスクを一覧形式で閲覧できる
- ・ToDoの追加モードと確認モードをユーザが切り替えられる

今回はRubyの基礎ということで解説はしませんが、データベースと連携し、 Webブラウザ上で表示させられるようになるとWebアプリケーションになる わけです。

また,繰り返し文には今回紹介した「times」以外にも「while」「for」 「loop」など複数あります。今回は「繰り返し」という基本概念を抑えても らうことを目的としたので,混乱を避けるために「times」のみ紹介しまし た.

興味がある方はさらに繰り返しについて詳しく調べてみてください.

プログラムを処理のまとまりごとに分けて読みやすくするメソッドという手 法について学び,終わりにしたいと思います!

## ■メソッド

それでは最後にメソッドについて学んで行きましょう.

メソッドとは簡単にいうと, **「処理のかたまりをまとめたもの」**だと思って ください.

同じような処理を何度も行うときには、処理をしっかりとまとめておくと、 あとで見たときにとてもわかりやすくなります。

それでは、実際に以下のようなプログラムを書いてみてください.

10.times do |num|
 puts num
end

このプログラムは,以前にやったように0~9までカウントアップを行うよう なプログラムになっています. それでは、この「0~9までカウントアップさせる」という処理に

「count\_up」という名前をつけてまとめてみることにしましょう.

詳しくは次に説明するので、とりあえず以下のプログラムを書いてみてくだ さい. (ちなみに、理由は後述しますが以下のプログラムを実行しても何も表 示されません.

def count up 10.times do |num| puts num end end

この,処理のまとまりを作るための上記のプログラムは以下のような構造に なっています.

ちなみに、この「def」とは「定義する」を意味するdefineの略です。まとまりとして処理を定義しているということですね。

さて,先ほどのプログラムを実行しても,何も表示されなかったはず\_それ が正しいのです.

というのも,先ほどの段階では「まとまりを作っただけ」であり,「そのま

**とまった処理を使っていない」**というわけなんですよ. 言い換えると, 商品 をパッケージ化したけど, まだその商品を誰も使っていない状態です.

それでは、以下のようにcount\_upという処理を使うために、一番最後に 「count\_up」と書いてみてください!

```
def count_up
   10.times do |num|
      puts num
   end
end
```

count\_up

こうしてあげると,しっかりとカウントアップされるようになったのではな いかなと思います.

今回, 「count\_up」という名前をつけて0~9までカウントアップする処理を まとめました. なので, 以下のようにcount\_upを2個書けば0~9まで2回力 ウントアップしてくれます.

def count\_up
 10.times do |num|
 puts num
 end
end

これを実行すると,以下のようにしっかりと2回カウントアップされている ことがわかりますね.

ここで流れを復習しておくと、処理をまとめるときにやるべきことは以下の 2つ.

1. メソッドを定義する (処理のまとまりを作る)

2. メソッドを使う (まとまった処理を使う)

さて,先ほどは0~9までカウントアップする処理をまとめたのですが,さらには「いくつカウントアップするか」を指定することができるようにして行きましょう.以下のようにプログラムを変更してみてください.

```
def count_up(count_number)
   count_number.times do |num|
      puts num
   end
end
```

count\_up(5)

```
し10℃大日レトジマレ、火ージのノの旭木にのノにゆットッ
```

では、一番最後の「count\_up」のかっこの中の数字を8とかに変えてみてく ださい.

```
def count_up(count_number)
  count_number.times do |num|
    puts num
  end
end
```

```
count_up(8)
```

実行してみると、このようになりますね.

| <pre>ec2-user:~/environment</pre> | \$<br>ruby | test.rb |  |
|-----------------------------------|------------|---------|--|
| 0                                 |            |         |  |
| 1                                 |            |         |  |
| 2                                 |            |         |  |
| 3                                 |            |         |  |
| 4                                 |            |         |  |
| 5                                 |            |         |  |
| 6                                 |            |         |  |
| 7                                 |            |         |  |

もうお分かりの通り,最後の「count\_up」の中に渡す数字によって,カウン トアップさせる数字を変えることができています

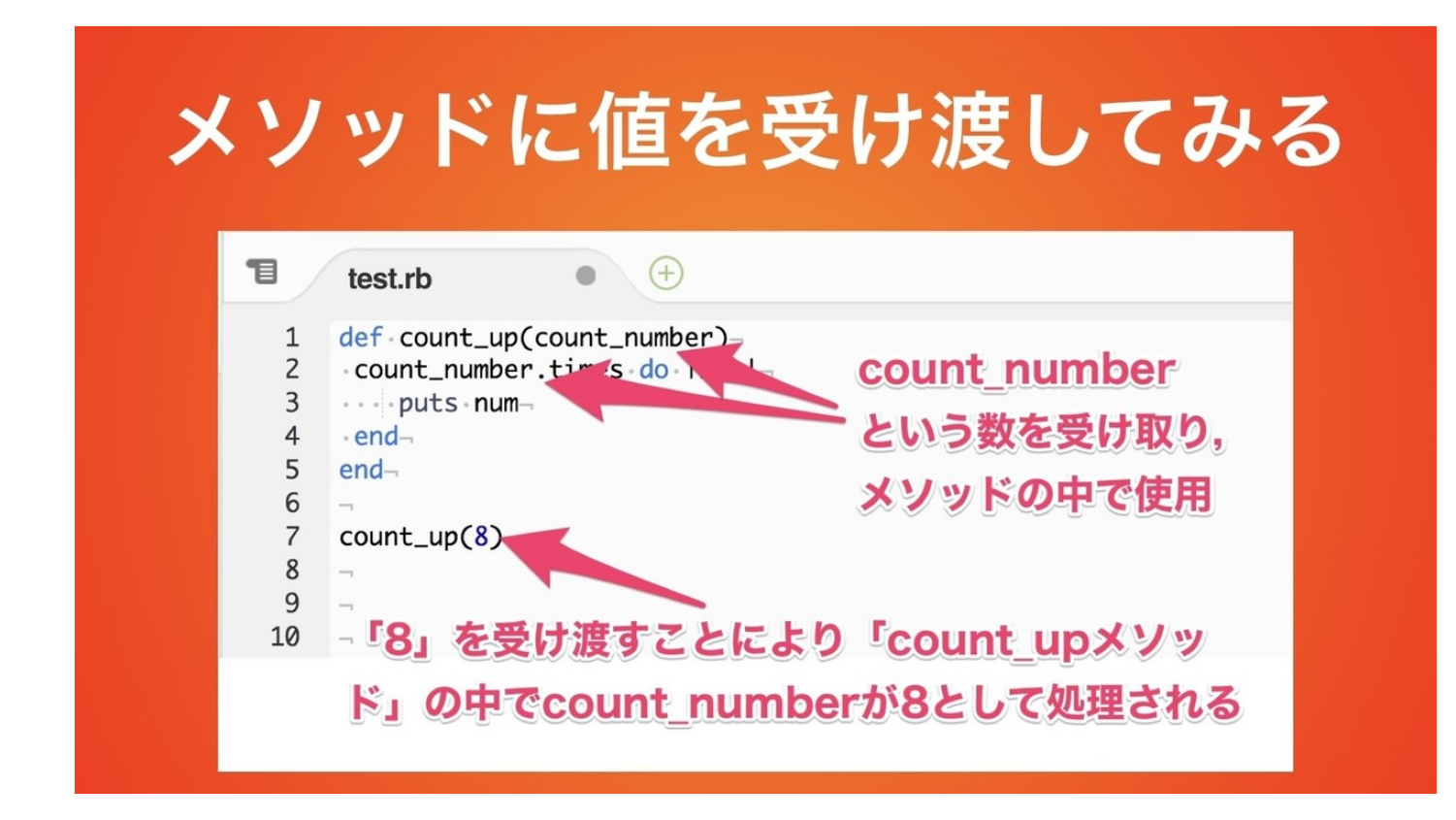

メソッドで値を受け渡す手順は以下の通りです.

1. 『なんという変数名で値を受け取り,どう使うのか』を定義部分で決定
 2. メソッドを使用する際に,実際に値を受け渡す

ちなみに、メソッドに受け渡す値は複数でも大丈夫です.

#### 例えば、以下のようなプログラムを書いてみましょう.

```
def sum(a,b)
    a+b
end
c = sun(3,5)
puts c
```

上の3行で、「受け取ったaとbという数字を足す」というメソッドを作っています。そして、「c = sum(3,5)」とすることで、足した結果をcという変数に保存し、最後にcを表示しているといった流れになっています。

それでは最後に、このメソッドを使ってToDoアプリをわかりやすく直してい くワークショップをやってみましょう!

## ■ワークショップ ToDo管理アプリの処理をまとめよう

いよいよ最後のワークショップとなりました.前回のワークショップの時点で,以下のようなプログラムが完成していました.(こちらは前回のコードと同じです)

```
todo_list = []

100.times do

puts "【モードを選択】"

puts " [show] ToDoを確認する"

puts " [add] ToDoを追加する"

print " showまたはaddと入力してください→"

mode = gets.chomp!
```

```
if mode == "show"
   puts "【ToDo確認モードを選択しました】"
   todo list.each do |todo|
       print todo["締め切り"]
       print "までに"
       puts todo["タスク"]
   end
 elsif mode == "add"
   puts "【ToDo追加モードを選択しました】"
   print "締め切りを入力してください→"
   deadline = gets.chomp!
   print "タスクを入力してください→"
   task = gets.chomp!
   todo list.push({"締め切り" => deadline,"タスク" => task})
 else
   puts "エラーです. プログラムを終わります"
   exit
 end
end
```

このプログラムの構造を,日本語で書いてみると以下のようになっていま す.

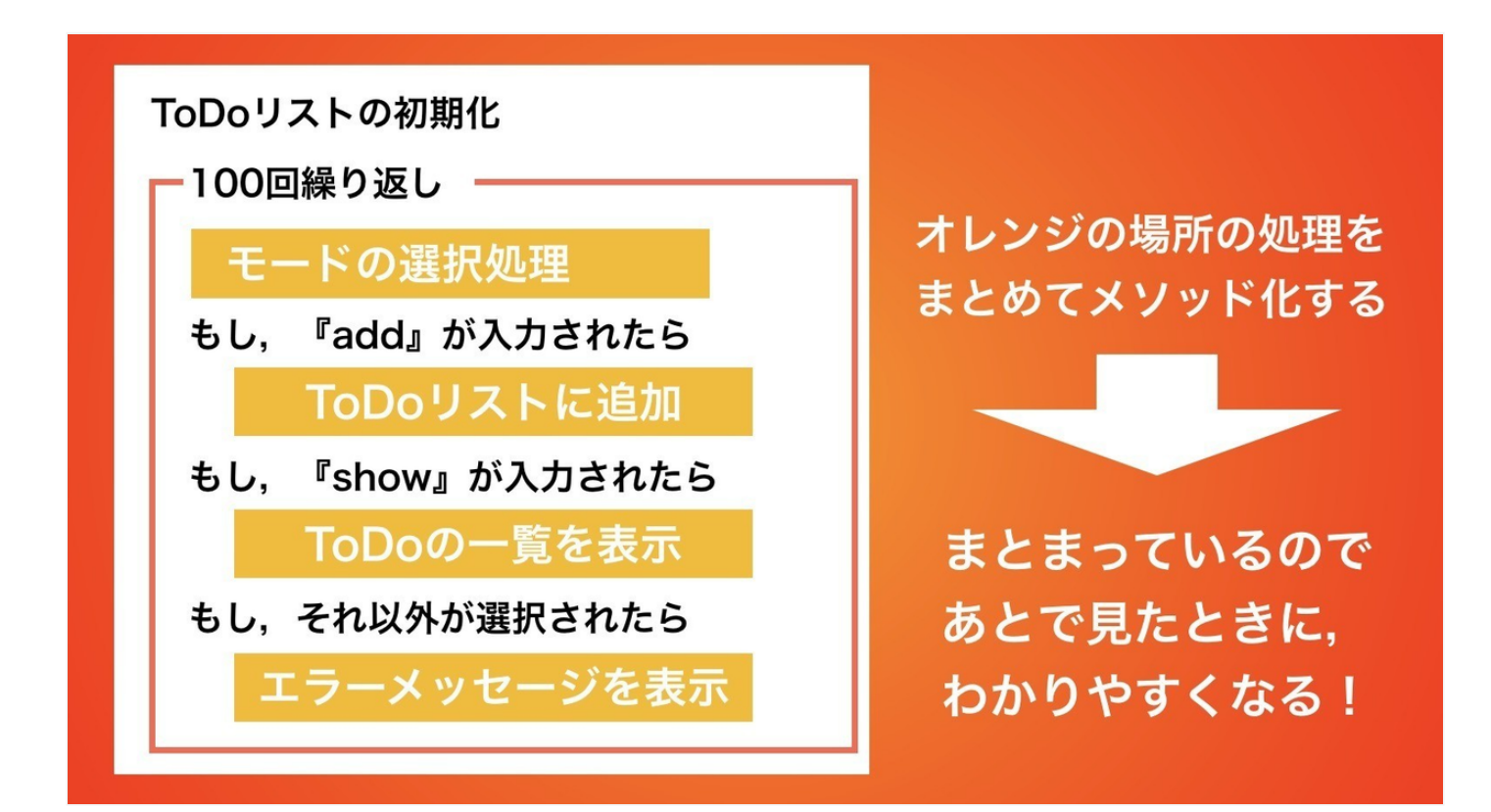

では、まずmodeを選択する処理をまとめて「select\_mode」というメソッド を作って分けてみましょう、メソッドは、「def メソッド名」とするんでし た、わかりやすくするために「#」で始まるコメント文を入れておきまし た、「#」で始まる文はプログラムとしては認識されないため、メモなどに 使うことが可能です

```
#メソッド定義部分
def select mode
puts "【モードを選択】"
puts " [show] ToDoを確認する"
puts " [add] ToDoを追加する"
print " showまたはaddと入力してください→"
gets.chomp!
end
#これより下がメインの処理
todo list = []
100.times do
mode = select_mode
if mode == "show"
  puts "【ToDo確認モードを選択しました】"
  todo list.each do |todo|
      print todo["締め切り"]
     print "までに"
      puts todo["タスク"]
  end
elsif mode == "add"
  puts "【ToDo追加モードを選択しました】"
  print "締め切りを入力してください→"
  deadline = gets.chomp!
  print "タスクを入力してください→"
  task = gets.chomp!
  todo_list.push({"締め切り" => deadline,"タスク" => task})
else
  puts "エラーです. プログラムを終わります"
 exit
end
end
```

『putsする処理』と「ユーザも文字を受け取る処理」をまとめて

「select\_mode」という名前をつけてみました.そして、「mode = select\_mode」とすることで、入力したモードの情報を「mode」という変数 に入れています.

それでは次に,タスクの一覧を表示させる「show\_tasks」というメソッドを 作ってみます.今回は「show\_tasks(todo\_list)」とすることで,ToDoリスト をメソッドに渡し,その中で表示の処理を行なっている感じになっていま す.

```
#メソッド定義部分
def select mode
 puts "【モードを選択】"
 puts " [show] ToDoを確認する"
 puts " [add] ToDoを追加する"
 print " showまたはaddと入力してください→"
 gets.chomp!
end
def show_tasks(todo_list)
 puts "【ToDo確認モードを選択しました】"
 todo_list.each do |todo|
     print todo["締め切り"]
     print "までに"
     puts todo["タスク"]
 end
end
#これより下がメインの処理
todo list = []
100.times do
 mode = select_mode
 if mode == "show"
    show_tasks(todo_list)
 elsif mode == "add"
    puts "【ToDo追加モードを選択しました】"
    print "締め切りを入力してください→"
    deadline = gets.chomp!
    print "タスクを入力してください→"
```

```
task = gets.chomp!
todo_list.push({"締め切り" => deadline,"タスク" => task})
else
    puts "エラーです. プログラムを終わります"
    exit
end
end
```

今回は、「show\_tasks」というメソッドに対して、「todo\_list」を受け渡しています。ここは少しややこしいところでもあるので以下の図で立ち止まって理解してみてください!

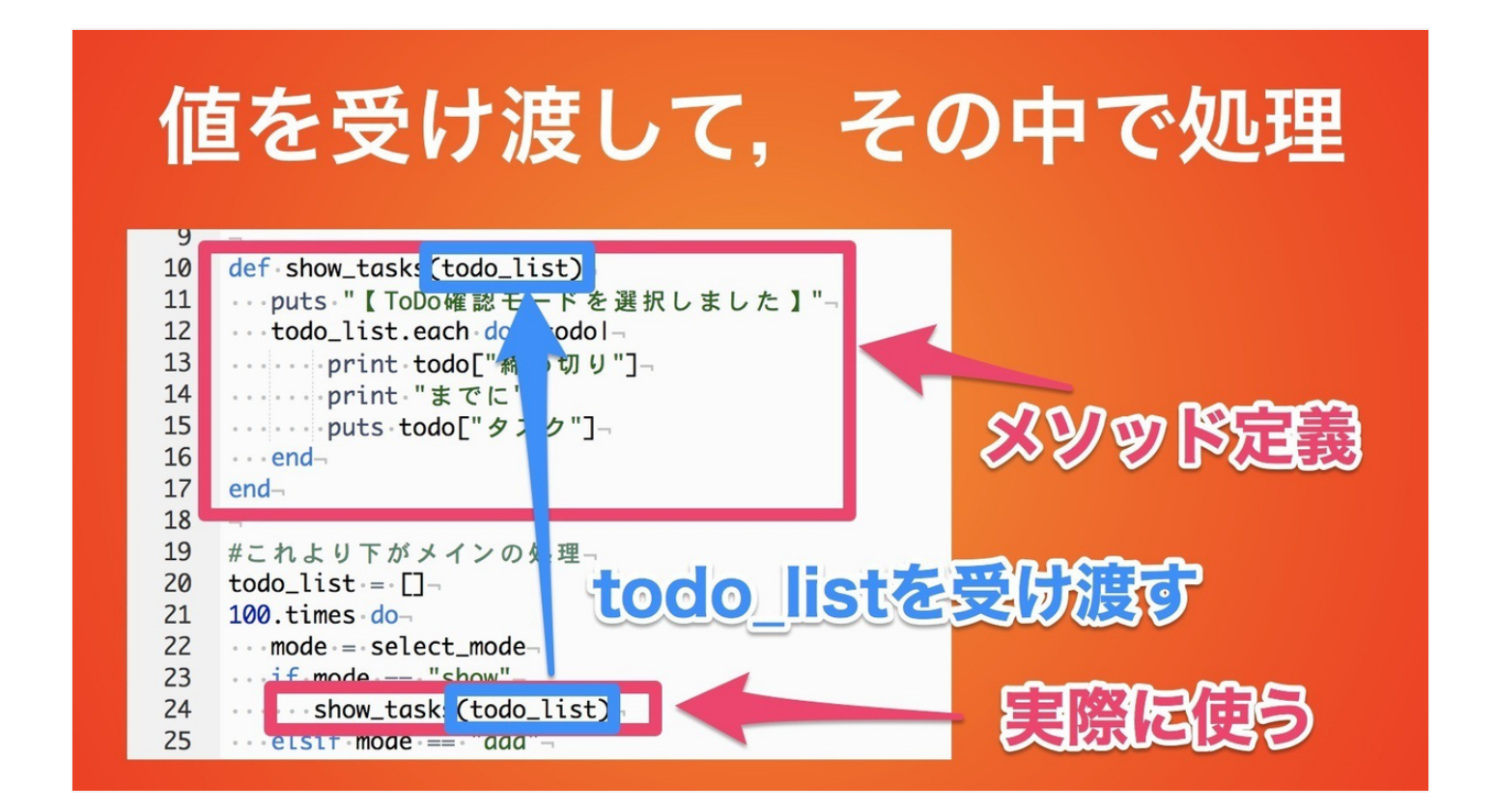

さて,これで「モード選択」と「タスク一覧の表示」をメソッドとして切り 分けることができました。では次に,「タスクの追加」をメソッドに分けて いきくことを考えています。**今回はハッシュを作る部分だけを** 

「make\_task\_hash」というメソッドに分けていきましょう!

```
#クノンドに我叩刀
def select mode
 puts "【モードを選択】"
 puts " [show] ToDoを確認する"
 puts " [add] ToDoを追加する"
 print " showまたはaddと入力してください→"
 gets.chomp!
end
def show tasks(todo list)
 puts "【ToDo確認モードを選択しました】"
 todo_list.each do |todo|
     print todo["締め切り"]
     print "までに"
     puts todo["タスク"]
 end
end
def make_task_hash
 puts "【ToDo追加モードを選択しました】"
 print "締め切りを入力してください→"
 deadline = gets.chomp!
 print "タスクを入力してください→"
 task = gets.chomp!
 {"締め切り" => deadline,"タスク" => task}
end
#これより下がメインの処理
todo list = []
100 times do
 mode = select_mode
 if mode == "show"
    show_tasks(todo_list)
 elsif mode == "add"
    todo_list.push(make_task_hash)
 else
    puts "エラーです. プログラムを終わります"
    exit
 end
end
```

「make\_task\_hash」というメソッドを作って、その最後で「{"締め切り" => deadline,"タスク" => task}」というハッシュを生成していますね。つまり、 このハッシュが「make\_task\_hash」というメソッド内で生成されたわけで す そして最後に, todo\_list.push(make\_task\_hash)としてあげれば,

「make\_task\_hash」内で作られたハッシュをtodo\_listという配列に追加し

ているという流れです.

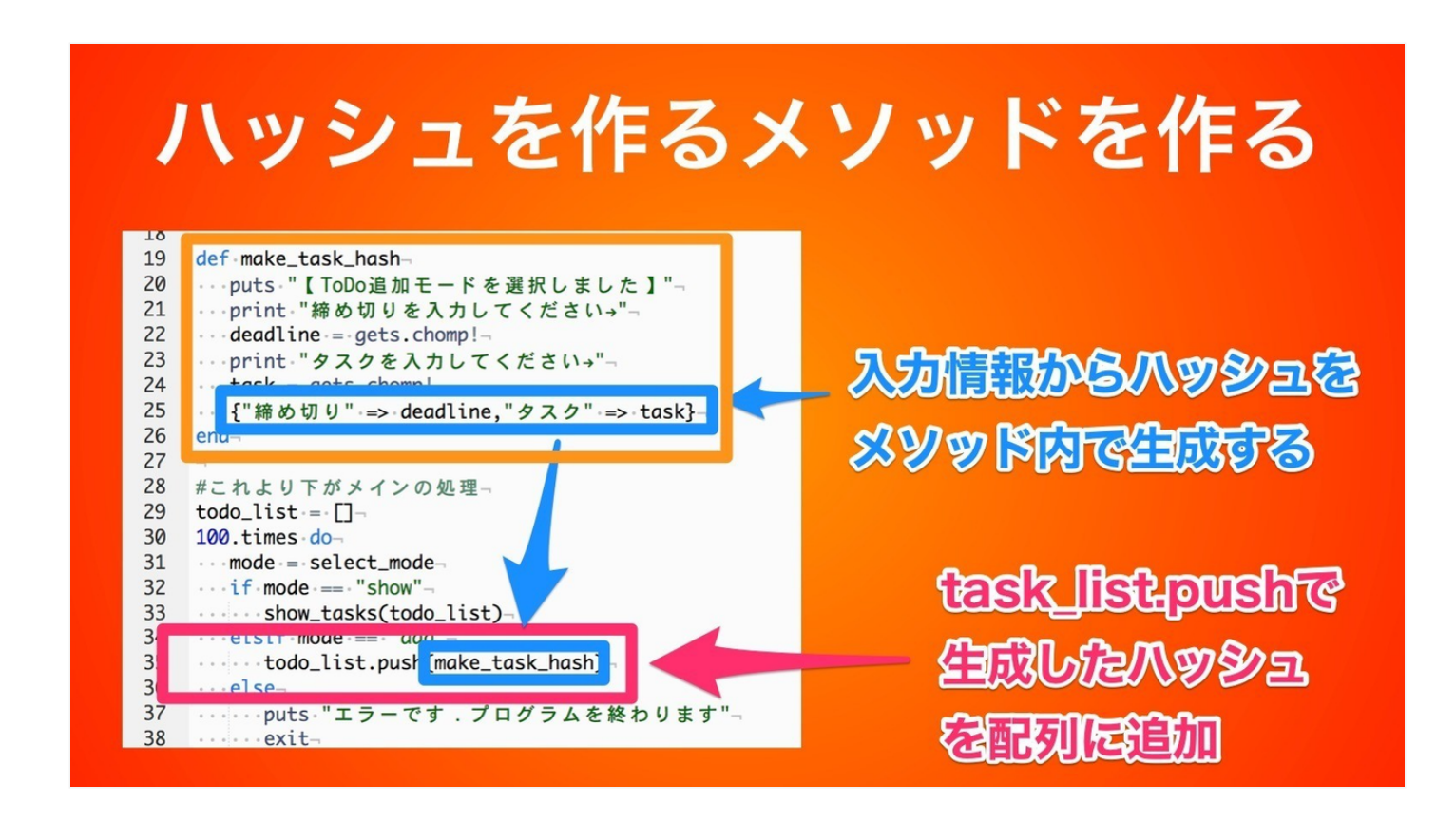

ややこしくなってきた方は、メソッドとして切り分けた後のプログラムと、 切り分ける前のプログラムを見返してみてください.難しそうに見えます が、「処理を切り分けているだけ」だということを思ってプログラムを比較 してみると意外と簡単だったりします.

それでは最後に、「error」というメソッドに、エラー文を切り分けてみれば 完成です

```
#メソッド定義部分
def select_mode
puts "【モードを選択】"
puts " [show] ToDoを確認する"
puts " [add] ToDoを追加する"
print " showまたはaddと入力してください→"
gets.chomp!
```

#### end

```
def show_tasks(todo_list)
  puts "【ToDo確認モードを選択しました】"
  todo_list.each do |todo|
     print todo["締め切り"]
     print "までに"
     puts todo["タスク"]
  end
```

#### end

```
def make_task_hash
  puts "【ToDo追加モードを選択しました】"
  print "締め切りを入力してください→"
  deadline = gets.chomp!
  print "タスクを入力してください→"
  task = gets.chomp!
  {"締め切り" => deadline,"タスク" => task}
```

#### end

```
def error
   puts "エラーです. プログラムを終わります"
   exit
end
#これより下がメインの処理
todo_list = []
100.times do
   mode = select_mode
   if mode == "show"
        show_tasks(todo_list)
   elsif mode == "add"
        todo_list.push(make_task_hash)
   else
        error
   end
```

```
end
```

「#これより下がメインの処理」と書いてあるところをみてみると、かなり

プログラムをみるだけで瞬間的に把握できるような形になってると思いま す.

## メソッドに切り分けると、メインの処理がスッキリ するので、後から見たときにわかりやすくなる

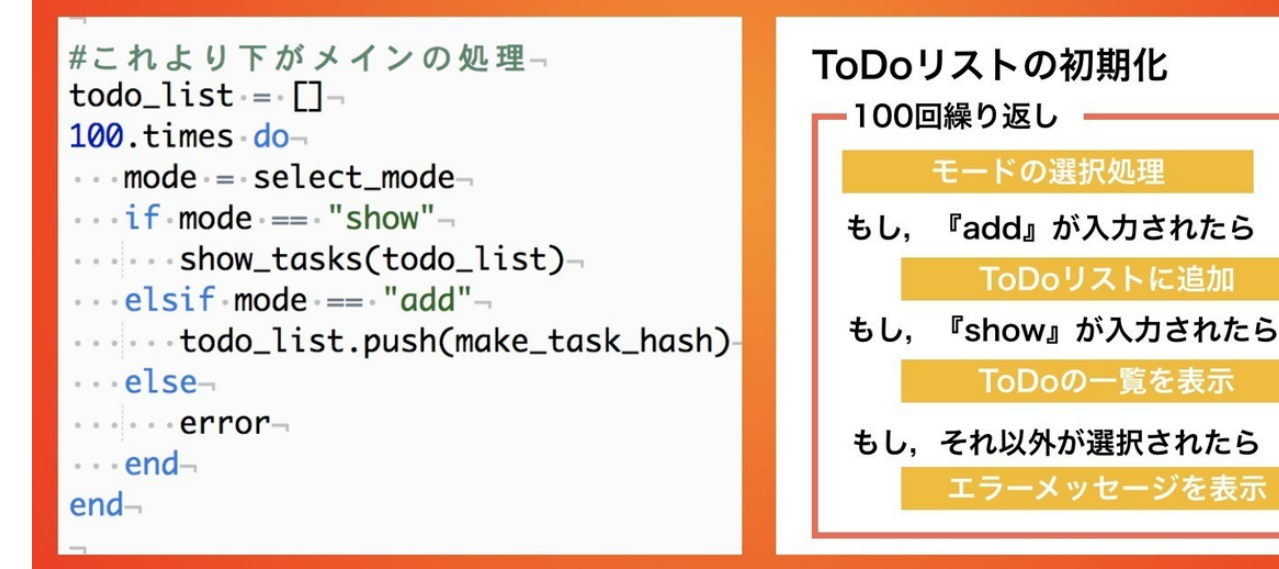

これで、ToDo管理アプリは完成とします、お疲れ様でした!

## 最後に

今回は, Rubyの基礎文法を学びながら, ToDo管理アプリを作ってみました.

このnoteを作るにあたって、**以下のように『知識』と『実践』を交互に入れ** て、身につけたスキルを使いながらToDo管理アプリを作っていくような構 成にしました。

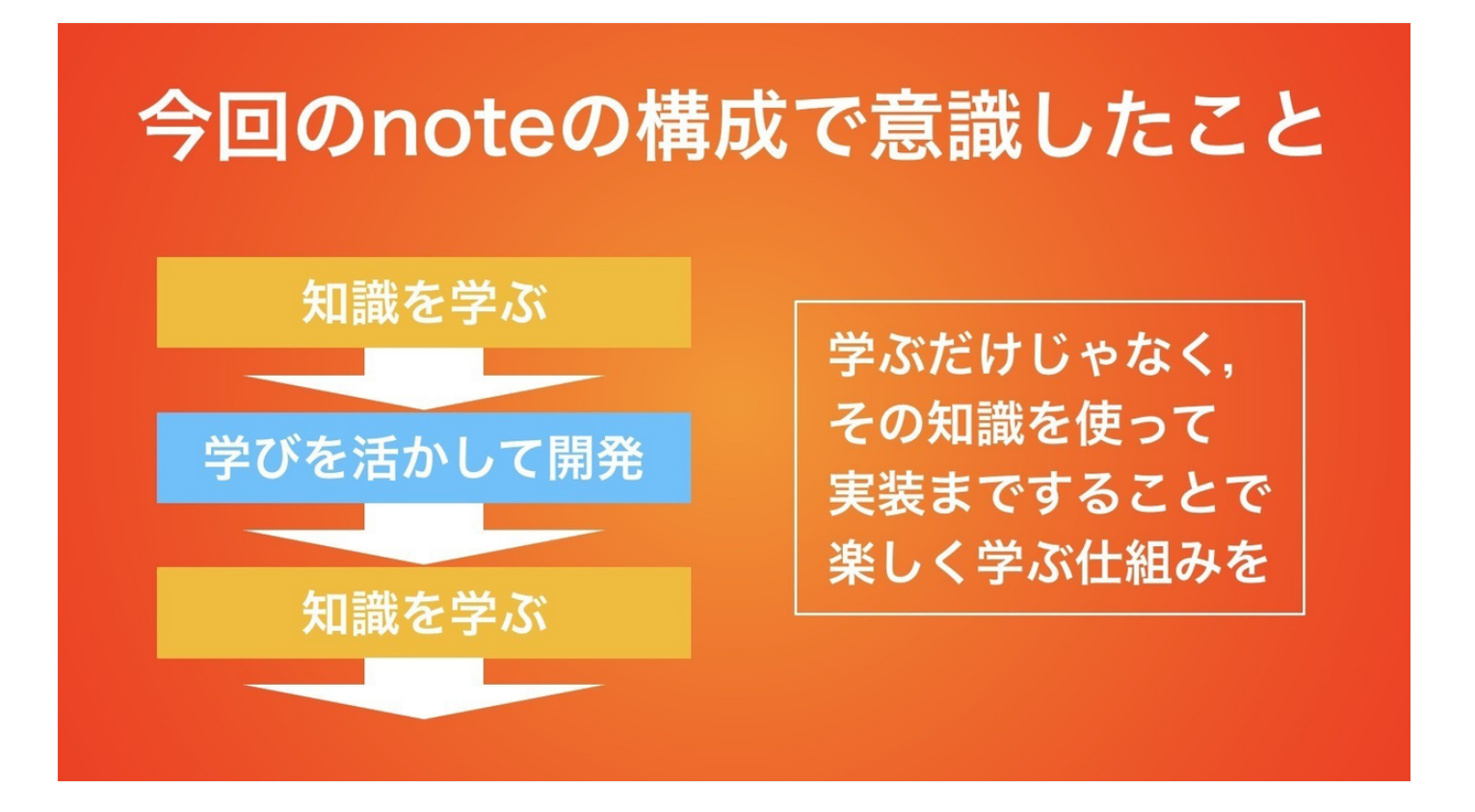

また、途中でわざとToDoアプリの使いにくい部分などを残しておき、その後に繰り返し文などを学ぶのに繋げやすいようにしてみました。

今後,プログラミングを学んでいく際も同じで,**何か新しい知識を学んだら** それを使って何か簡単なプログラムを組んでいましょう.それが知識を定着 させるにあたってもっとも近道です。

今回は, 簡単なToDoアプリを作ってみましたが, あれをブラウザに描画させ ればWebアプリケーション化することもできます. これからもプログラミン グを続けていってください!

最後になりますが、本noteを最後までお読みいただき、ありがとうございま

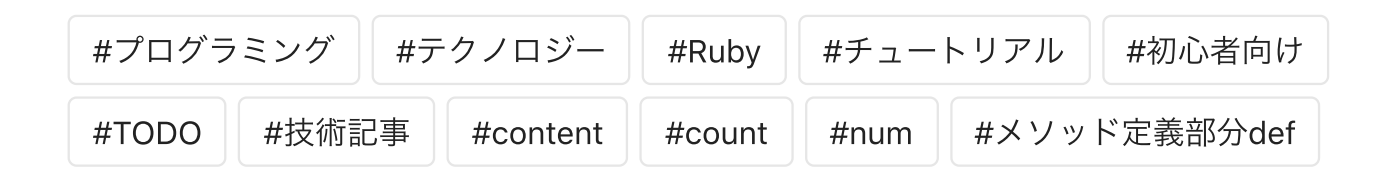

この記事が気に入ったら、サポートをしてみませんか?気軽にクリエイターを支援できます。

**齢** サポートをする

このクリエイターのおすすめノート

# 【200万達成】ガチで稼いでみる思考過程・ToDoをリアルタイムで公開してみる

🔿 29 Yuki Sako

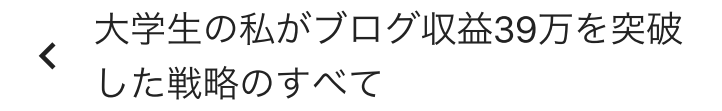

【200万達成】ガチで稼いでみる思 考過程・ToDoをリアルタイムで公 > 開...

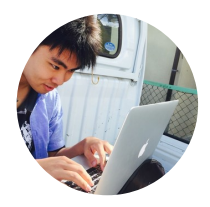

#### Yuki Sako

学生フリーエンジニアブロガーの迫 佑樹です.ブログは月間最高10万PV で、ブログを書籍化した結果Amazo nの教育カテゴリで売れ筋ランキン グ1位を獲得.noteでは厳選した良 いコンテンツのみを販売いたしま す.

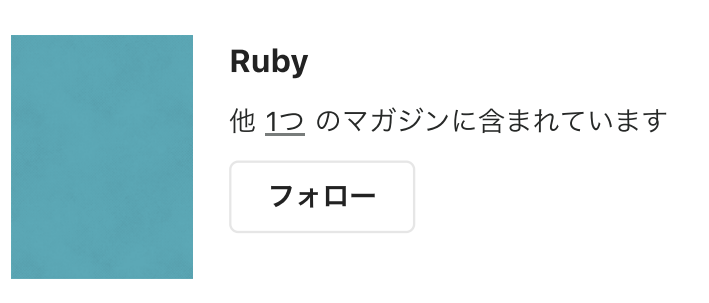

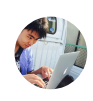

こちらもおすすめ

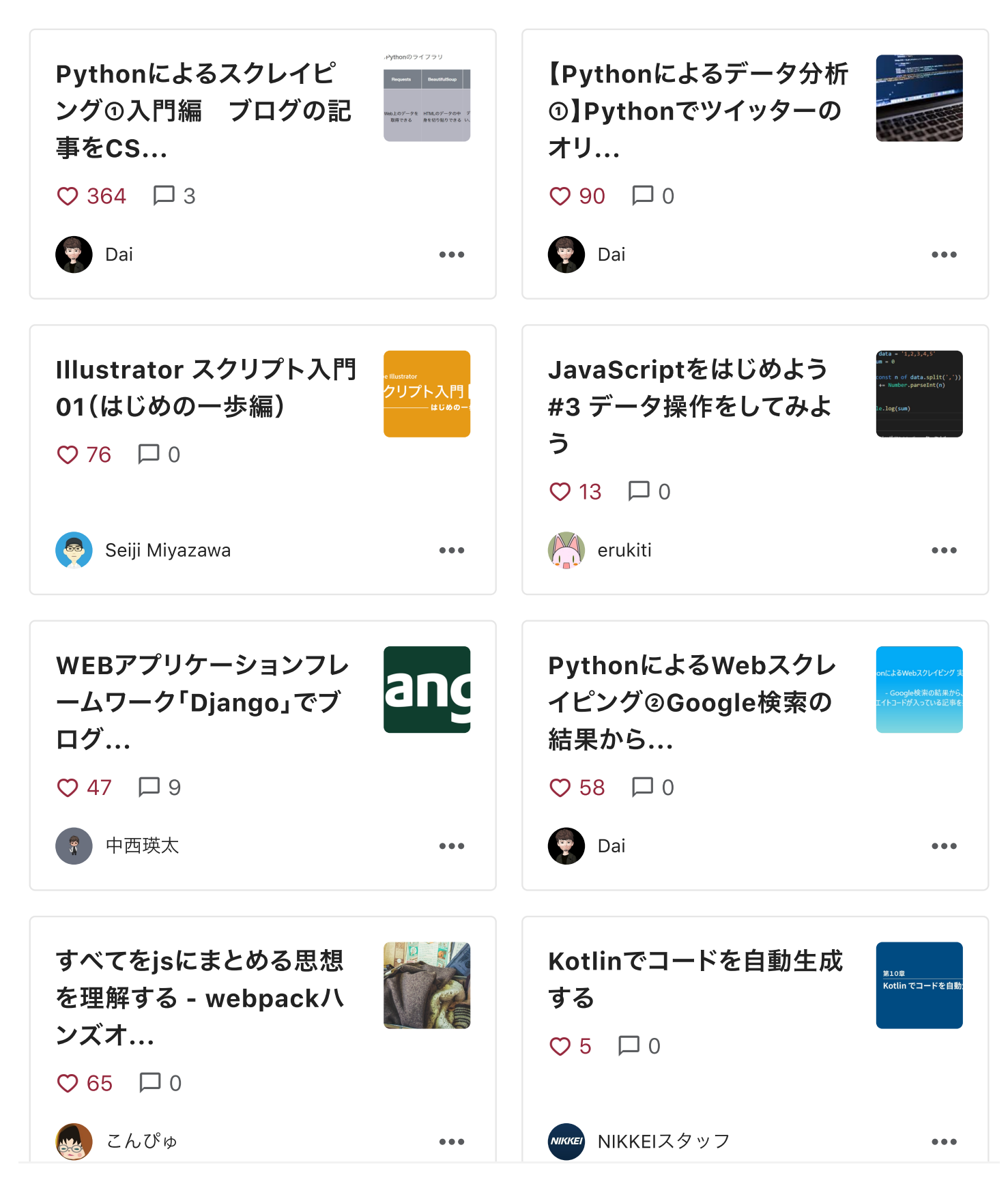

クリエイターの方へ noteプレミアム note pro よくある質問・noteの使い方 ノート マガジン ユーザー ハッシュタグ プライバシー ご利用規約 特商法表記 クリエイターへのお問合せ **noteカイゼン目安箱** 

クリエイターの推薦